# **Model U-1400**

# **Loop Detector**

Firmware Version 4.00

# **Operations Manual**

Four Channel Menu Drive Programmable Inductive Loop Vehicle Detector Designed for Railroad Applications Four Loop Inputs, Eight Vital Outputs, and Four Vital Inputs Built-in Loop Analyzer for Each Channel

This manual contains technical information for the

# Model U-1400 Loop Detector

pn 889-2106-03 Revision: April 2020

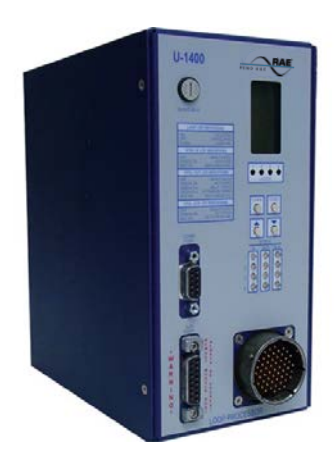

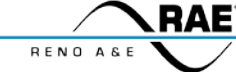

# This page intentionally left blank

# THE FOLLOWING PRODUCT WAS DESIGNED, INSPECTED, TESTED AND MANUFACTURED IN THE USA BY EBERLE DESIGN, INC. IN PHOENIX, ARIZONA.

INFORMATION CONTAINED HEREIN IS PROPRIETARY TECHNICAL INFORMATION OF EBERLE DESIGN, INC. PUBLICATION, REPRODUCTION OR USE IN WHOLE OR PART IS NOT PERMITTED EXCEPT UNDER TERMS AGREED UPON IN WRITING. ALL REGISTERED TRADEMARKS OF EBERLE DESIGN INC. ARE UNDER © COPYRIGHT

#### MAINTENANCE NOTE

IT IS AN EBERLE DESIGN, INC. RECOMMENDATION THAT EACH UNIT BE TESTED AT LEAST ANNUALLY TO ENSURE COMPLIANCE WITH FACTORY SPECIFICATIONS AND MEETS PROPER OPERATIONAL STANDARDS. THE RESULTS OF THIS TESTING WILL BE DOCUMENTED.

# This page intentionally left blank

# **Model U-1400 Operations Manual**

# **Table of Contents**

| Section 1 General Description                                    | 1  |
|------------------------------------------------------------------|----|
| Section 2 General Characteristics                                | 2  |
| 2.1 Loop Frequency                                               | 2  |
| 2.2 Sensitivity                                                  | 2  |
| 2.3 Option 1: Loop Inductance Display                            | 2  |
| 2.4 Option 2: Loop Inductance -ΔL/L Display                      | 2  |
| 2.5 Option 3: Noise Filter                                       | 2  |
| 2.6 Option 4: Detection Zone Tracking                            | 2  |
| 2.7 Option 5: Sensitivity Boost                                  | 3  |
| 2.8 Option 6: Audible Detect Signal                              | 3  |
| 2.9 Loop Check                                                   | 3  |
| 2.10 Detector ID                                                 | 4  |
| 2.11 Option 7: Synch Feature                                     | 4  |
| 2.12 Option 8: Inductive Island Circuit Feature                  | 4  |
| 2.13 Option 9: Inductive Shunt Enhancement Circuit Feature       | 5  |
| 2.14 Primary Vital Output Delay                                  | 6  |
| 2.15 Primary Vital Output Extension                              | 6  |
| 2.16 Input / Output Mapping                                      | 6  |
| 2.17 Full Restore to Factory Default Settings                    | 6  |
| 2.18 Diagnostic Features Activation                              | 6  |
| 2.19 Password Protection                                         | 6  |
| Section 3 Specifications                                         | 7  |
| 3.1 Physical                                                     | 7  |
| 3.2 Electrical                                                   | 7  |
| 3.3 Operational                                                  | 7  |
| 3.4 Table: Sensitivity, -ΔL/L, and Response Time                 | 10 |
| 3.5 Table: Default Settings                                      | 11 |
| 3.6 Table: Pin Assignments                                       | 11 |
| 3.7 Table: Pin Assignments / Wire Colors                         | 13 |
| Section 4 User Interface                                         | 14 |
| Section 5 Installation and Set-Up                                | 15 |
| 5.1 Initial Installation Start-Up Mode Display Screens           | 17 |
| 5.2 Program Mode Display Screens                                 |    |
| 5.2.1 Primary Vital Output Mapping Screens                       | 22 |
| 5.2.2 Auxiliary Vital Output Mapping Screens                     | 25 |
| 5.3 Normal Mode Display Screens                                  | 29 |
| 5.4 Error Message Display Screens                                | 30 |
| 5.5 Loop Check Pass / Fail Indications                           | 32 |
| 5.6 Vital Input (VITAL IN) Status / Fail Indications             | 32 |
| 5.7 Primary Vital Output (VITAL OUT) Status / Fail Indications   | 33 |
| 5.8 Auxiliary Vital Output (VITAL AUX) Status / Fail Indications | 33 |
| 5.9 Synch Fail Indications                                       | 33 |
| 5.9.1 Series Synch Fail Indications                              |    |
| 5.9.2 Parallel Synch Fail Indications                            | 33 |
| 5.10 Loop Fail Indications                                       | 34 |
| 5.11 Setting Sensitivity Using the Bargraph                      | 34 |

| 5.12 Full Restore to Factory Default Settings |  |
|-----------------------------------------------|--|
| 5.13 Diagnostic Features Activation           |  |
| 5.14 Display Test                             |  |
| 5.15 Changing or Relocating Detectors         |  |
| Section 6 Block Diagram                       |  |
| Section 7 Theory of Operation                 |  |
| Section 8 Maintenance and Troubleshooting     |  |
| 8.1 Basic Troublshooting Tips                 |  |
| 8.2 Things to Know About Loops                |  |
| <u> </u>                                      |  |

#### Section 1 General Description

This product manual was written for people installing, operating, and maintaining the Reno A&E Model U-1400 inductive loop vehicle detector. The Model U-1400 is a stand-alone, box type, four-channel inductive loop vehicle detector. It is designed to be used in applications requiring detection of railway vehicles in large detection areas typically required in classification yard switch and sideswipe protection, interlocking and moveable bridge occupancy detection, or detection of roadway vehicles and/or railway vehicles in at-grade crossing sites.

The Model U-1400 monitors and processes signals from four loop / lead-in circuits, four check loop circuits, and four Vital inputs. These inputs can be programmed to control eight Vital outputs, four primary Vital outputs and four auxiliary Vital outputs. Each of the four primary Vital outputs can be controlled by any combination of the four loop inputs and/or any combination of the four Vital inputs. In addition to the four loop inputs and four Vital inputs (as described above), the four auxiliary Vital outputs can be controlled by the four loop Health Status inputs that are continuously monitored by the processor. A loop failure will deactivate the Vital output that the loop status input and/or loop Health Status input is programmed to control. The check loop circuits can be programmed to simulate a vehicle detection (every 1 to 255 minutes) in the loop area as a means of verifying proper loop operation. The Vital outputs and Vital inputs are monitored to ensure they are in the correct state. If the state of a Vital input will be deactivated. If the state of any Vital output is not correct, the front panel LED indicator corresponding to that input will turn red and all Vital outputs will be deactivated.

A Liquid Crystal Display (LCD), sixteen LEDs, and four front panel pushbuttons are used to display and program all detector functions. The Model U-1400 also incorporates a series of front panel mounted connectors to facilitate set-up and operation. A 55 pin circular connector is used for detector input and output connections, a 15 pin D-subminiature connector is used to allow connection of an external EEPROM memory module, and a nine pin RS-232 connector is used for communication with a laptop computer.

The use of a LCD is one feature that distinguishes this detector from that of other manufacturers. It allows for more information, never before available, to be displayed to the user during normal operation of the detector. Several diagnostic modes are available to aid the technician in troubleshooting detection problems. It also allows easy viewing and setting of all programmable values in the detector. The detector continues to operate normally while being programmed. An eight-segment bargraph at the top of the LCD provides a graphical representation of the relative change of inductance as seen by the detector. This automatically takes into account loop size, loop inductance, number of loops, number of turns, geometry, lead-in length, etc. The first bargraph segment represents the minimum inductance change necessary for the detector to output a call. Larger inductance changes will be indicated by more segments. Each additional segment represents the next sensitivity level exceeded. Therefore, the bargraph indicates if the sensitivity is set too high or too low, easily facilitating the ideal setting of sensitivity level.

All programmed settings are stored in non-volatile memory and can only be changed by programming new settings. Memory storage consists of an internal EEPROM and an external EEPROM memory module. Settings programmed on either component must match those programmed on the other for the detector to operate. Loss of power or a detector reset will not change the programmed settings. If a loop failure occurs, the LCD will display the type of loop failure as L lo (for -25% change or shorted loop conditions) or L hi (for +25% change or open loop conditions). Each loop failure is counted (up to a maximum of 255 failures) and accumulated in the Loop Failure Memory. Information on the number of failures since the last detector reset or power interruption is very useful during analysis of problems due to intermittent loop operation.

The Model U-1400 detector is a scanning detector. The scanning operation sequentially activates the ON and OFF cycle of each detector channel's oscillator. Because only one channel's input loop(s) is (are) active at a given time, crosstalk between adjacent loops connected to the same scanning detector is minimized. Several Model U-1400 detectors can be linked together via the Synch In and Synch Out lines. This allows loops connected to different detectors to be scanned in series or parallel. When in Program Mode, the Model U-1400 detector displays the real time loop frequency reading for each channel. The eight frequency levels can be incremented or decremented to provide precise frequency settings. This removes the guesswork when changing frequency settings to eliminate crosstalk. NOTE: Adjacent loops connected to different channels of a non-scanning detector or different scanning detectors should be set to different frequencies with the maximum separation possible.

The Reno A&E Model U-1400 utilizes the first major innovation in inductive loop detectors since the introduction of digital detectors. The programming of all of the detector's parameters with four normally open pushbutton switches not only simplifies setup by removing binary coded rotary or DIP switches, but also increases the reliability of the detector by removing the dependence on switch contacts during normal operation. The detailed descriptions displayed on the LCD eliminate the interpretation of numerous LED flash rates to determine the detector status.

#### Section 2 General Characteristics

#### 2.1 LOOP FREQUENCY

There are eight selectable loop frequency settings (normally in the range of 20 to 100 kilohertz) per loop input. The actual loop operating frequency is a function of the loop / lead-in network and the components of the loop oscillator circuit. The digital display of the actual loop operating frequency for each setting makes it easy to quickly identify and eliminate crosstalk in the most difficult to configure installations. The frequency display is typically very stable when the loop is vacant and vehicles are not passing close to the loops. If the reading is varying by more than  $\pm 1$  in the last digit, this is an indication of possible crosstalk between loops.

#### 2.2 SENSITIVITY

There are ten selectable sensitivity levels per loop input, plus Continuous-Call and Loop-Off. The sensitivity levels are designed so that a one level increase actually doubles the sensitivity and a one level decrease halves the sensitivity. A unique bargraph displayed on the LCD makes it easy to quickly set sensitivity at the ideal level for any loop / lead-in network situation. (See Section 3.4 for actual detection levels at each sensitivity level.)

CONTINUOUS-CALL: When set to the Continuous-Call state, the Loop Status is continuously in the Call state regardless of the presence or absence of vehicles over the loop. If the Loop Status Input is assigned to a Vital Output, the Continuous-Call state will deactivate the Vital Output. The loop oscillator is disabled when in the Continuous-Call State. This state is indicated by *Call* flashing on the LCD. This option can be selected from the Sensitivity menu in Program Mode and is useful for checking controller response and other troubleshooting activities.

LOOP-OFF: When set to the Loop-Off state, the Loop Status is continuously in the No-Call state regardless of the presence or absence of vehicles over the loop. If the Loop Status Input is assigned to a Vital Output, the Loop-Off state will not affect the Vital Output. The loop oscillator is disabled when in the Loop-Off State. This state is indicated by *OFF* flashing on the LCD. This option can be selected from the Sensitivity menu in Program Mode and is useful for checking controller response and other troubleshooting activities.

#### 2.3 OPTION 1: LOOP INDUCTANCE DISPLAY

The Loop Inductance Display setting can be toggled *ON* or *OFF* by momentarily pressing either the  $\blacktriangle$  (UP) or  $\checkmark$  (DOWN) pushbutton. When this option is enabled (*ON*), the LCD displays the total loop inductance (actual loop inductance plus actual lead-in inductance) in microhenries for loop inductance values in the range of 20 to 2500 microhenries. By recording the inductance of the loop / lead-in circuit when it is first installed, the actual inductance can be compared to the expected inductance to help identify defective loop / lead-in circuits. Loop / lead-in inductance can be easily estimated using the simple formulas included in Section 8.2 of this manual. NOTE: Enabling this option activates it for all loop inputs. This option is automatically disabled 15 minutes after activation or on loss of power.

# 2.4 OPTION 2: LOOP INDUCTANCE - ΔL/L DISPLAY

The Loop Inductance  $-\Delta L/L$  Display setting can be toggled *ON* or *OFF* by momentarily pressing either the  $\blacktriangle$  (UP) or  $\checkmark$  (DOWN) pushbutton. When this option is enabled (*ON*), the LCD displays the percentage of inductance change ( $-\Delta L/L$  value) during the Call state. To facilitate the viewing of the maximum amount of change in the  $-\Delta L/L$  value while traffic is in motion over the detection zone, the channel holds the peak  $-\Delta L/L$  value of two seconds. *NOTE: Enabling this option activates it for all loop inputs. This option is automatically disabled 15 minutes after activation or on loss of power*.

#### 2.5 OPTION 3: NOISE FILTER

Each loop input's Option 3 has four settings ranging from 3.00 to 3.03. When Option 3 is set to 3.00, the option is disabled (*OFF*), and normal noise filtering is used. When Option 3 is set to 3.01, 3.02, or 3.03 the option is *ON*, and increased filtering of the loop signal is used to eliminate problems associated with particular types of noise. Turning this option *ON* when not required can degrade the performance of the detector. *The default setting of this option is 3.00 (OFF)*. *This option should only be turned ON at the advice of Reno A&E*. NOTE: Each loop can be enabled independently.

- 3.00 = 250 milliseconds filter.
- 3.01 = 1 second filter.
- 3.02 = 2 seconds filter.
- 3.03 = 10 seconds filter.

# 2.6 OPTION 4: DETECTION ZONE TRACKING

Each loop input's Option 4 has ten settings ranging from 4.00 to 4.08 and 4.10. This option allows the user to select a detection zone tracking setting that will maintain detection zone occupancy for an

extended period of time. When Option 4 is set to 4.00, the detector will track out the vehicle (i.e. drop the detection of the vehicle) in four minutes to several hours depending on the amount of inductance change ( $-\Delta L/L$ ) caused by the vehicle when it is detected. The greater the change caused by the vehicle, the longer the time needed to track out the vehicle. When Option 4 is set to 4.01, 4.02, 4.03, 4.04, 4.05, 4.06, 4.07, 4.08, or 4.10 the option is **ON**, and the detector will provide extended detection times.

There are many factors that influence the proper setting of this option. A full explanation of how to determine the correct setting is beyond the scope of this manual. Contact a Technical Support representative at Reno A&E regarding proper setting of this option.

NOTE: Using this option in a long loop application is not recommended. The detector will drop the call prior to the vehicle totally exiting the loop.

- 4.00 = Tracking Rate 0.
- 4.01 = Tracking Rate 1.
- 4.02 = Tracking Rate 2.
- 4.03 = Tracking Rate 3.
- 4.04 = Tracking Rate 4.
- 4.05 = Tracking Rate 5.
- 4.06 = Tracking Rate 6.
- 4.07 = Tracking Rate 7.
- 4.08 = Tracking Rate 8.
- 4.10 = Tracking Rate 10.

#### 2.7 OPTION 5: SENSITIVITY BOOST

Each loop input's Option 5 has five settings ranging from 5.00 to 5.04. When Option 5 is set to 5.00, the option is disabled (*OFF*), and no sensitivity boost is added. When Option 5 is set to 5.01, 5.02, 5.03, or 5.04 the option is *ON*, and sensitivity boost is enabled. After detection, the sensitivity is boosted to the currently selected sensitivity level lues the number of level(s) selected. The maximum sensitivity level which can be obtained with or without sensitivity boost is level 10.

- 5.00 = Off (no sensitivity boost).
- 5.01 = 1 level of sensitivity boost.
- 5.02 = 2 levels of sensitivity boost.
- 5.03 = 3 levels of sensitivity boost.
- 5.04 = 4 levels of sensitivity boost.

# 2.8 OPTION 6: AUDIBLE DETECT SIGNAL

Each loop input's Audible Detect Signal setting can be toggled ON or OFF by momentarily pressing either the  $\blacktriangle$  (UP) or  $\blacktriangledown$  (DOWN) pushbutton. Only one loop input can be turned ON at a time. Turning this option ON for one loop input automatically turns it OFF for the other loop inputs. When this option is enabled (ON), an audible signal will be activated whenever the detection zone for the selected loop input is occupied. The audible signal indicates actual occupancy of the loop detection zone. This feature allows a technician to watch the detection zone and confirm correct detector operation without having to look at the detector display as well. NOTE: This option is automatically disabled 15 minutes after activation or on loss of power.

#### 2.9 LOOP CHECK

The Loop Check feature provides a means of automatically verifying the proper operation of each loop circuit. The Loop Check Timer can be set for an interval ranging from 0 to 255 minutes in one-minute increments. A setting of 000 indicates that the Loop Check feature is off.

#### 2.10 DETECTOR ID

This feature is used in conjunction with the Synch feature (Option 7) and is also used as a means of providing each detector with a unique identification signature for communication purposes. Detector ID settings can range from 000 to 255. If, however, the detector is set to an ID value of 255, it is considered to be in an uninitialized state and the detector will not save any power down data. When a detector with an ID setting of 255 is powered up, the LCD will alternate between *id* and 255 until the ID setting is changed to something other than 255 and the new setting is saved in detector memory. When any detector is first initialized, its ID setting is, by default, 255.

#### 2.11 OPTION 7: SYNCH FEATURE

This option provides a means of linking together up to four (4) U-1400 detectors. Each detector's Option 7 has three settings ranging from 7.00 to 7.02. There are two modes of Synch, Series Synch and Parallel Synch. When set to operate in Series Synch mode, one detector channel in the entire detector system is active at any given time. This has the advantage of minimizing crosstalk between adjacent loops connected to different U-1400 detectors. When set to operate in Parallel Synch mode, all detectors scan their respective channel 1, 2, 3, or 4 inputs at the same time. Parallel Synch offers a faster response time than Series Synch, however the potential for crosstalk is greater.

7.00 = Off.

7.01 = Series Synch.

7.02 = Parallel Synch.

NOTE: When operating in either Series or Parallel Synch mode, all linked detectors must have Option 7 set to the same setting.

#### 2.12 OPTION 8: INDUCTIVE ISLAND CIRCUIT FEATURE

The detector's Inductive Island Circuit option can be toggled ON or OFF by momentarily pressing either the  $\blacktriangle$  (UP) or  $\checkmark$  (DOWN) pushbutton. Option 8 is a detector wide option. Turning this option ON for one loop input automatically turns it ON for the other loop inputs. NOTE: Option 8 is mutually exclusive with Option 9. Only one option can be enabled at a given time. If an attempt is made to turn one option ON while the other is enabled, a warning buzzer will sound to provide an alert that the other mutually exclusive option is ON.

For proper operation, the arming loops must be connected to input channels 1 and 3 and the main channel loops must be connected to input channels 2 and 4.

The sequence of operation starts with a detection on one of the two arming loops. Once this presence detection has occurred, the remaining two or three input channels arm and Auxiliary Vital Output 1 deactivates. As the vehicle proceeds from the first arming loop onto the main channel loop(s) and onto the other arming loop, presence detection continues and deactivation of Auxiliary Vital Output 1 is maintained. Once the vehicle has cleared the second arming loop, presence detection ends and Auxiliary Vital Output 1 reactivates.

This feature is used in applications where it is necessary to monitor the presence of vehicles within at-grade crossings. The expected installation is two 20-foot arming loops located on either side of the crossing, and one or two main channel loops spanning the crossing. Contact a Technical Support representative at Reno A&E regarding proper loop configurations and spacing for specific applications.

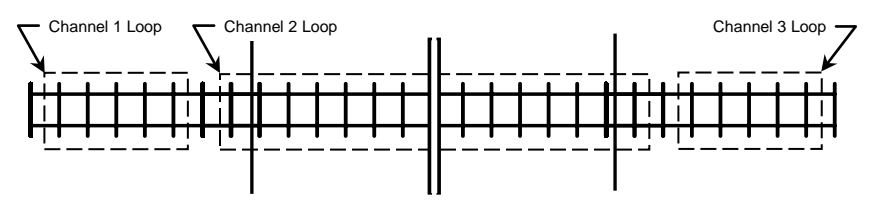

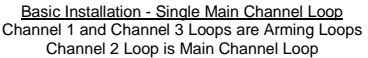

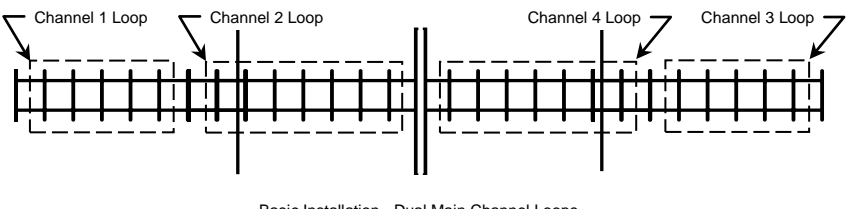

Basic Installation - Dual Main Channel Loops Channel 1 and Channel 3 Loops are Arming Loops Channel 2 and Channel 4 Loops are Main Channel Loops

#### 2.13 OPTION 9: INDUCTIVE SHUNT ENHANCEMENT CIRCUIT FEATURE

The detector's Inductive Shunt Enhancement Circuit option can be toggled ON or OFF by momentarily pressing either the  $\blacktriangle$  (UP) or  $\checkmark$  (DOWN) pushbutton. Option 9 is a paired input option. This means that it takes two inputs to implement the feature. When this option is toggled ON or OFF for one input, its paired input is also set to the same state. In the Model U-1400, input Channel 1 is paired with input Channel 2 and input Channel 3 is paired with input Channel 4. NOTE: Option 9 is mutually exclusive with Option 8. Only one option can be enabled at a given time. If an attempt is made to turn one option ON while the other is enabled, a warning buzzer will sound to provide an alert that the other mutually exclusive option is ON.

When Option 9 is turned ON, a vehicle entering the first loop will cause that input channel to enter a pending state. As the vehicle enters the second loop while still occupying the first loop, the second input channel will enter the Call state while the first input channel remains in the pending state. A Call is never output on the first input channel with a detection. Under normal conditions it is not possible to have both outputs on at the same time. However, if one of the loops fails, both outputs will come on and stay on until the failure is corrected.

The sequence of operation starts with a detection on one input channel. When both of the paired input channels have detection, the last input channel to have detection will output a Call and its Primary Vital Output(s) (if mapped) and Auxiliary Vital Output(s) (if mapped) deactivate until the detection for the last input ends, even if the detection ends for the first input channel. Primary Vital Output timing functions (Primary Vital Output Delay or Primary Vital Output Extension) are unaffected by the setting of this feature. When detection ends for both input channels, the Call output will cease and the Primary Vital Output(s) (if mapped) and Auxiliary Vital Output(s) (if mapped) will reactivate.

This feature is used in applications where it is necessary to determine the travel direction of vehicles operating on a two-way section of railway trackage. The expected installation is two 20-foot long loops spaced approximately 25 to 28 feet apart. Contact a Technical Support representative at Reno A&E regarding proper loop configurations and spacing for specific applications.

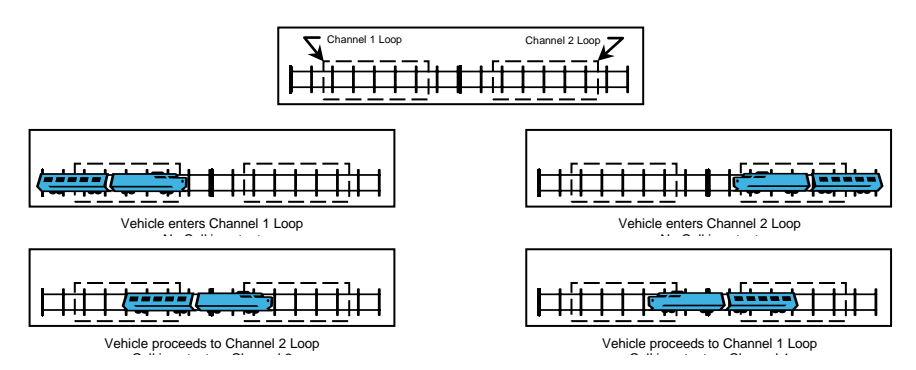

# 2.14 PRIMARY VITAL OUTPUT DELAY

Each Primary Vital Output can be conditioned with a Delay time that is adjustable from 0.0 to 25.5 seconds in 0.1second steps. Primary Vital Output Delay time starts counting down when a Call state is received from the Loop Status Input or Vital Input that is mapped to the Primary Vital Output. When the timer reaches zero, the Primary Vital Output is deactivated. Primary Vital Output Delay does not condition the Auxiliary Vital Outputs.

# 2.15 PRIMARY VITAL OUTPUT EXTENSION

Each Primary Vital Output can be conditioned with an Extension time that is adjustable from 0.0 to 25.5 seconds in 0.1-second steps. Primary Vital Output Extension time starts counting down when a Call state is cleared from the Loop Status Input or Vital Input that is mapped to the Primary Vital Output. The Primary Vital Output will remain off until the Extension time reaches zero. Any vehicle entering the loop detection zone during the Extension time period causes the Primary Vital Output to remain in the off state, and later, when the last vehicle clears the loop detection zone, the full Primary Vital Output Extension time starts counting down again. Primary Vital Output Extension does not condition the Auxiliary Vital Outputs.

#### 2.16 INPUT / OUTPUT MAPPING

The Loop Status Inputs and/or Vital Inputs can be assigned to one or more of the Primary Vital and Auxiliary Vital Outputs. Health Status can only be mapped to the Auxiliary Vital Outputs.

#### 2.17 FULL RESTORE TO FACTORY DEFAULT SETTINGS

Pressing all four front panel pushbutton switches simultaneously and continuously for five (5) seconds resets the detector and restores all the factory default settings. The countdown of the five second period is displayed on the LCD. Releasing any of the switches before the countdown ends aborts the Full Restore operation. (See Section 3.5 for default settings). *NOTE: A factory default reset will clear any previously mapped output(s)*.

#### 2.18 DIAGNOSTIC FEATURES ACTIVATION

When the detector is operating in normal mode, pressing either the  $\blacktriangle$  (UP) or  $\lor$  (DOWN) pushbutton will temporarily activate Option 1 (Loop Inductance Display) and Option 2 (Loop Inductance  $-\Delta L/L$  Display) for all loop inputs and Option 6 (Audible Detect Signal) for the loop input indicated in the lower portion of the LCD. All three of these diagnostic options will remain active for 15 minutes.

#### 2.19 PASSWORD PROTECTION

This detector has a password protection feature to guard against the accidental change of detector settings. In order to change any detector setting, a valid password must be entered to disable the password protection feature. Refer to Section 5.0 for details.

#### Section 3 Specifications

#### 3.1 PHYSICAL

WEIGHT: 2.73 lb (43.6 oz) (1236 gm).

SIZE: 7.65 inches (19.43 cm) high x 3.90 inches (9.91 cm) wide x 7.13 inches (18.11 cm) deep including connectors.

OPERATING TEMPERATURE: -40°F to +180°F (-40°C to +82°C).

CIRCUIT BOARD: Printed circuit boards are 0.062 inch thick FR4 material with 2 oz. copper on both sides and plated through holes.

#### CONNECTORS:

PRIMARY INTERFACE CONNECTOR: MS type, 55 Pin, Circular, Male, 71-570128-55M.

AUX PORT CONNECTOR: DB-15, 15 pin, right angle, PC Board mount, metal shell, D subminiature receptacle with gold plated female contacts and latching blocks.

**COMM PORT** CONNECTOR: DB-9, nine pin, right angle, PC Board mount, metal shell, D subminiature receptacle with gold plated female contacts and nuts for retaining screws.

#### **3.2 ELECTRICAL**

POWER: 9.5 to 18 VDC, 3.0 Amps maximum.

FUSE: 3 amp, 3AG type (Slo-Blow) type located in a fuse holder mounted on the front panel.

POWER DOWN: When the DC voltage drops below the low power detection threshold (7.8 VDC), the detector will save all needed information to hold calls through the power down sequence. Upon power restoration (a minimum of 9.0 VDC), the detector will use this saved data to determine the correct occupancy state of all loops.

LOOP FEEDER LENGTH: Up to 1500 feet (450 m) maximum with proper feeder cable and appropriate loops.

LOOP INDUCTANCE RANGE: 20 to 2500 microHenries with a Q factor of 5 or greater.

LOOP INPUTS: Transformer isolated. The minimum capacitance added by the detector is 0.068 microFarad.

LIGHTNING PROTECTION: The detector can tolerate, without damage, a 10 microFarad capacitor charged to 2,000 volts being discharged directly into the loop input terminals, or a 10 microFarad capacitor charged to 2,000 volts being discharged between either loop terminal and earth ground.

RESET: Application of a 30 millisecond low state (relative to +12 VDC) to Pin Z of the primary interface connector resets all loops. Each loop input channel can be manually reset by selecting the loop input channel then pressing and holding the front panel **CHAN** pushbutton for three seconds, or by changing the sensitivity or loop frequency of the loop input channel.

SYNCHRONIZE SCAN CONTROL: The **SYNCH IN** input and **SYNCH OUT** output allow the loops from different detectors to be scanned sequentially, either in series or parallel. This feature can be used to eliminate crosstalk between adjacent loops connected to different U-1400 detectors. NOTE: Response times will vary depending on the number of detectors (up to a maximum of four) on the Synch Line. (See Section 3.4.)

VITAL OUTPUTS: The Primary and Auxiliary Vital Outputs are transformer isolated and are capable of sourcing 200 mA at 12 VDC. Opto-isolated circuitry verifies that the Vital Output is in the desired state. If either Vital Output fails its self-check, both of the detector's Vital Outputs will be deactivated.

VITAL INPUTS: 12 volt inputs isolated from the detector. Opto-isolated circuitry verifies that the Vital Inputs are operational.

CHECK LOOP RELAYS: Contacts rated for 6.0 Amps maximum, 150 VDC, 300 VAC, and 500 VA maximum switched power.

#### **3.3 OPERATIONAL**

LOOP STATUS INDICATORS: Each loop input has a super high intensity red light emitting diode (LED) to indicate a Call (vehicle detected over loop) or failed loop.

INPUT / OUTPUT INDICATORS: The detector has three dual color (green / red) LEDs to indicate the following:

| VITAL IN LED Status  | Meaning                                                                                                    |
|----------------------|----------------------------------------------------------------------------------------------------|
| OFF                  | Vital Input is deactivated (low voltage level).                                                                                             |
| ON (GREEN)           | Vital Input is activated (high voltage level).                                                                                              |
| ON (RED)             | Vital Input has failed its self-check (Vital Input, Primary Vital Output, and Auxiliary Vital Output revert to OFF state).                  |
| VITAL OUT LED Status | Meaning                                                                                                    |
| OFF                  | Primary Vital Output is deactivated (low voltage level).                                                                                    |
| ON (GREEN)           | Primary Vital Output is activated (high voltage level).                                                                                     |
| 2Hz FLASHING (GREEN) | Timing Delay activated and Primary Vital Output is working (high voltage level until delay times out).                                      |
| 5Hz FLASHING (GREEN) | Timing Extension activated and Primary Vital Output is working (low voltage level until extension times out).                               |
| ON (RED)             | Primary Vital Output has failed its self-check (Vital Input,<br>Primary Vital Output, and Auxiliary Vital Output revert to OFF<br>state).   |
| VITAL AUX LED Status | Meaning                                                                                                    |
| OFF                  | Auxiliary Vital Output is deactivated (low voltage level).                                                                                  |
| ON (GREEN)           | Auxiliary Vital Output is activated (high voltage level).                                                                                   |
| ON (RED)             | Auxiliary Vital Output has failed its self-check (Vital Input,<br>Primary Vital Output, and Auxiliary Vital Output revert to OFF<br>state). |

RESPONSE TIME: See Section 3.4 for response times.

SELF-TUNING: Each loop circuit tunes and is operational within two seconds after application of power or after being reset. Full sensitivity and hold time require 30 seconds of operation.

ENVIRONMENTAL & TRACKING: The detector is fully self-compensating for environmental changes and loop drift over the full temperature range and the entire loop inductance range.

GROUNDED LOOP OPERATION: The loop isolation transformer allows operation with poor quality loops (which may include one short to ground at a single point).

LOOP (FAIL) MONITOR: If the total inductance of a channel's loop input network goes out of the range specified for the detector, or rapidly changes by more than  $\pm 25\%$ , and the Loop and/or Health status outputs are mapped, the Loop and/or Health status outputs will immediately enter Fail-Safe mode and the LCD will display LOOP FAIL. The type of loop failure will also be displayed as L lo (for -25% change or shorted loop conditions) or L hi (for +25% change or open loop conditions). This will continue as long as the loop fault exists. At the time of a loop failure, the Loop status LED will begin to flash at a rate of three flashes per second. The LED will continue this display pattern until the loop input channel is manually reset or power is removed. If the loop self-heals, the LOOP FAIL message on the LCD will extinguish and the loop input channel will resume operation in a normal manner; except the Loop status LED will continue the three flashes per second display pattern, thus providing an alert that a prior Loop Fail condition has occurred. Each loop failure for the loop input channel is counted and accumulated into the Loop Fail Memory. The total number of loop failures written into the Loop Fail Memory (since the last power interruption or manual reset) can be seen by stepping through the loop input channel's detector functions in Program Mode to the LOOP FAIL message. When the status of one or more loops is assigned to a Vital Output, a loop failure will deactivate the Vital Output and the corresponding VITAL OUT LED will turn from green to OFF to indicate the failure. When a Health Status is assigned to an Auxiliary Vital Output, a loop failure will deactivate the Auxiliary Vital Output and the corresponding VITAL AUX LED will turn off.

LOOP CHECK: This feature is used as a means of verifying proper operation of each inductive loop connected to a detector. In a typical installation, a separate loop of wire called a check loop will be wound around the perimeter of each inductive loop. The Loop Check Timer can be programmed with a value ranging from 1 to 255 minutes. Once this time interval has elapsed, the detector will automatically short the check loop simulating vehicle detection in the inductive loop. If this initial loop check test fails, the detector will enter a verification mode to make certain that the loop failure is indeed due to a loop related problem. While operating in this verification mode, the detector will perform a series of ten verification tests and the LCD will flash *Pcl*. If the ten loop check verification tests all fail, the Vital Output(s) to which the Loop Status Input(s) and/or Health Status Input(s) is (are) mapped will be deactivated. The loop check test will be repeated at regular intervals depending on the value programmed into the Loop Check Timer. The Vital Output(s) to which the Loop Status Input(s) is (are) mapped will be be check Timer. The Vital Output(s) to which the Loop Status Input(s) is not verification Health Status Input(s) is (are) mapped will be be detector will not be activated until the problem with the check loop is corrected and the

channel reset or until the Loop Check function is turned off. During a check loop failure the LCD will flash *Lcl. NOTE: If the Loop Check Timer is set to 0 minutes, the Loop Check function is off.* 

SYNCH MODE: The Synch feature provides a means of linking up to four U-1400 detectors together. There are two modes in which the detectors can be configured to operate, Series Synch or Parallel Synch.

Series Synch mode can be used to eliminate the possibility of crosstalk between adjacent loops. Series Synch will activate one loop at a time, cycling through all loops configured to detect in the Series Synch mode. When the detector system is configured to operate in Series Synch mode, it is necessary for one detector to be identified as the master unit, i.e. the detector that starts the Synch pulse. This master unit must be assigned a Detector ID value of 000. The scanning sequence of detector loop input channels is Detector ID 000 channel 1, Detector ID 000 channel 2, Detector ID 000 channel 3, Detector ID 000 channel 4, and so on until the synch pulse returns to the first detector. The Synch-out of the first (master) unit is connected to the Synch-in of the second detector; the Synchout of the Synch-out of the synch to the Synch-in of the third detector.

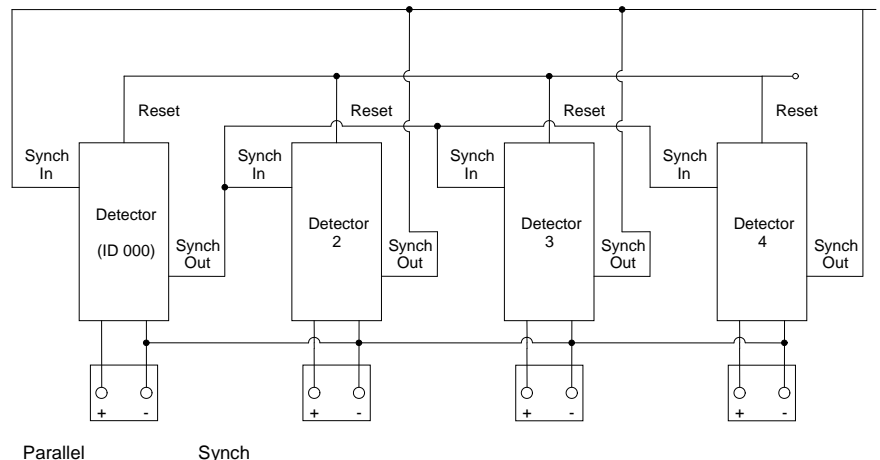

When set to operate in Parallel Synch mode, all detectors configured to operate in Parallel Synch mode start scanning their respective channel 1 loop inputs at the same time and then proceed to sequentially scan their respective channel 2, 3, and 4 loop inputs. When the detector system is configured to operate in Parallel Synch mode, it is necessary for one detector to be identified as the master unit. This master unit must be assigned a Detector ID value of 000. Connections between detectors differ from those in Series Synch mode in that the Synch-out of first detector is connected to the Synch-in of the other detectors.

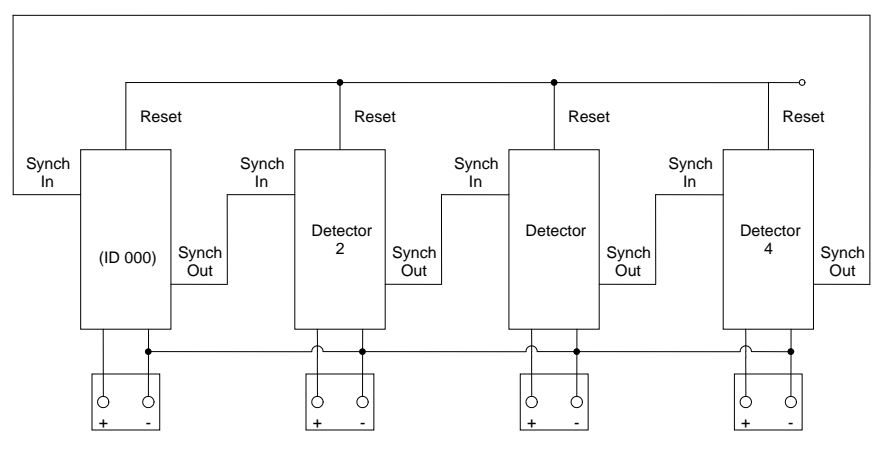

Series Synch Connections

Operation in either Synch mode requires that the Reset inputs (pin Z of the primary interface connector) of all detectors be tied together and that the DC Common inputs (pin G of the primary interface connector) of all detectors be tied together. To start operation in either Synch mode, the detectors must be reset using the Reset pin (pin Z of the primary interface connector).

When operating in Series Synch mode, if any detector fails to Synch, all of the Vital Outputs of every detector configured to operate in Synch mode will be deactivated. If the detector that has failed to Synch has the Synch feature turned off, the other detectors configured to operate in Synch mode will continue to operate in Series Synch mode.

When operating in Parallel Synch mode, if the master unit fails, all of the Vital Outputs of every detector configured to operate in Synch mode will be deactivated. If one or more of the detectors connected to the master unit Fails, only those Vital Outputs of the detector(s) which has (have) failed will be deactivated.

When operating in either Series or Parallel mode, *FSY* will be displayed on the LCD screen of the detector(s) associated with the failure. This display state will continue until the problem is corrected and the detectors are powered down and repowered, reset, or until the Synch function is turned off.

In either mode of operation, the Synch feature will continue to function if one or more detectors has (have) been disabled.

INDUCTIVE ISLAND CIRCUIT: The Inductive Island Circuit feature provides a means of monitoring and detecting the presence of vehicles within at-grade crossings. The expected installation is two 20-foot long arming loops located on either side of the crossing and one or two main channel loops spanning the crossing. The two arming loops must be connected to detector Channels 1 and 3. If two main channel loops are required, they should be connected to Channels 2 and 4. If the installation requires a single main channel loop, it should be connected to Channel 3 and Channel 4 should be deactivated (i.e. set the Channel 4 sensitivity to the Loop-Off state).

This option is a detector wide option. Turning this option ON for one loop input automatically turns it ON for the other loop inputs. The sequence of operation starts with a detection on one of the two arming loops. Once this presence detection has occurred, the remaining two or three input channels arm and Auxiliary Vital Output 1 deactivates. As the vehicle proceeds from the first arming loop onto the main channel loop(s) and onto the other arming loop, presence detection continues and deactivation of Auxiliary Vital Output 1 is maintained. Once the vehicle has cleared the second arming loop, presence detection ends and Auxiliary Vital Output 1 reactivates.

INDUCTIVE SHUNT ENHANCEMENT CIRCUIT: The Inductive Shunt Enhancement Circuit feature provides a means of determining the travel direction of vehicles operating on a two-way section of railway trackage. The expected installation is two 20-foot long loops spaced approximately 25 to 28 feet apart. The loops must be connected to channels 1 and 2 or channels 3 and 4.

This option is a paired input option. This means that it takes two inputs to implement the feature. When this option is toggled ON or OFF for one input, its paired input is also set to the same state. Channel 1 is paired with Channel 2 and Channel 3 is paired with Channel 4. The sequence of operation starts with a detection on one input channel. When both of the paired input channels have detection, the last input channel to have detection will output a Call and its Primary Vital Output(s) (if mapped) and Auxiliary Vital Output(s) (if mapped) deactivate until the detection for the last input ends, even if the detection ends for the first input channel. Primary Vital Output timing functions (Primary Vital Output Delay or Primary Vital Output twill cease and the Primary Vital Output (s) (if mapped) and Auxiliary vital output will cease and the Primary Vital Output (s) (if mapped) and Auxiliary Vital Output (s) (if mapped) and Auxiliary Vital Output (s) (if mapped) and Auxiliary Vital Output (s) (if mapped) deactivate until the detection of the last input ends, even if the detection ends for the first input channel. Primary Vital Output timing functions (Primary Vital Output Delay or Primary Vital Output tease and the Primary Vital Output (s) (if mapped) and Auxiliary Vital Output (s) (if mapped) and Auxiliary Vital Output (s) (if mapped) and Auxiliary Vital Output (s) (if mapped) and Auxiliary Vital Output (s) (if mapped) and Auxiliary Vital Output (s) (if mapped) and Auxiliary Vital Output (s) (if mapped) will reactivate.

|             |        |         | Response Time (milliseconds) |                 |                   |                 |                   |                 |                   |
|-------------|--------|---------|------------------------------|-----------------|-------------------|-----------------|-------------------|-----------------|-------------------|
| a           |        | _       | Two De                       | etectors        | Three D           | etectors        | Four De           | etectors        |                   |
| Sensitivity | -AL/L  | -AL/L   | One<br>Detector              | Series<br>Synch | Parallel<br>Synch | Series<br>Synch | Parallel<br>Synch | Series<br>Synch | Parallel<br>Synch |
| OFF         |        |         |                              |                 |                   |                 |                   |                 |                   |
| 1           | 5.12 % | 121 ±25 | 268 ±52                      | $278 \pm 58$    | 400 ±80           | 278 ±58         | 530 ±110          | 278 ±58         |                   |
| 2           | 2.56 % | 121 ±25 | 268 ±52                      | 278 ±58         | 400 ±80           | 278 ±58         | 530 ±110          | 278 ±58         |                   |
| 3           | 1.28 % | 121 ±25 | 268 ±52                      | 278 ±58         | 400 ±80           | 278 ±58         | 530 ±110          | 278 ±58         |                   |
| 4           | 0.64 % | 121 ±25 | 268 ±52                      | $278 \pm 58$    | 400 ±80           | 278 ±58         | 530 ±110          | $278 \pm 58$    |                   |
| 5           | 0.32 % | 121 ±25 | 268 ±52                      | 278 ±58         | 400 ±80           | 278 ±58         | 530 ±110          | 278 ±58         |                   |
| 6           | 0.16 % | 121 ±25 | 268 ±52                      | 278 ±58         | 400 ±80           | 278 ±58         | 530 ±110          | 278 ±58         |                   |
| 7           | 0.08 % | 121 ±25 | 268 ±52                      | 278 ±58         | 400 ±80           | 278 ±58         | 530 ±110          | $278 \pm 58$    |                   |
| 8           | 0.04 % | 121 ±25 | 268 ±52                      | 278 ±58         | 400 ±80           | 278 ±58         | 530 ±110          | $278 \pm 58$    |                   |
| 9           | 0.02 % | 121 ±25 | 268 ±52                      | 278 ±58         | 400 ±80           | 278 ±58         | 530 ±110          | $278 \pm 58$    |                   |
| 10          | 0.01 % | 121 ±25 | 268 ±52                      | 278 ±58         | 400 ±80           | 278 ±58         | 530 ±110          | 278 ±58         |                   |

#### 3.4 TABLE: SENSITIVITY, -AL/L, AND RESPONSE TIME

| CALL |  |  |  |  |  |  |  |  |
|------|--|--|--|--|--|--|--|--|
|      |  |  |  |  |  |  |  |  |

# 3.5 TABLE: DEFAULT SETTINGS

#### **Channel & Detector Settings**

| Function                                               | Channel 1 | Channel 2 | Channel 3 | Channel 4 |
|--------------------------------------------------------|-----------|-----------|-----------|-----------|
| Frequency                                              | 2         | 4         | 6         | 8         |
| Sensitivity                                            | 6         | 6         | 6         | 6         |
| Option 1 - Loop Inductance Display                     | OFF       | OFF       | OFF       | OFF       |
| Option 2 - Loop Inductance - ΔL/L (%) Display          | OFF       | OFF       | OFF       | OFF       |
| Option 3 - Noise Filter                                | 3.00      | 3.00      | 3.00      | 3.00      |
| Option 4 - Detection Zone Tracking                     | 4.02      | 4.02      | 4.02      | 4.02      |
| Option 5 - Sensitivity Boost                           | 5.00      | 5.00      | 5.00      | 5.00      |
| Option 6 - Audible Detect Signal                       | OFF       | OFF       | OFF       | OFF       |
| Loop Check Feature                                     | 005       | 005       | 005       | 005       |
| Detector ID Setting                                    | 255       |           |           |           |
| Option 7 - Synch Feature                               | 7.00      |           |           |           |
| Option 8 - Inductive Island Feature                    | OFF       | OFF       | OFF       | OFF       |
| Option 9 - Inductive Shunt Enhancement Circuit Feature | OFF       | OFF       | OFF       | OFF       |

#### Vital Output Settings

| Function                            | Output 1 | Output 2 | Output 3 | Output 4 |
|-------------------------------------|----------|----------|----------|----------|
| Primary Vital Output Delay Time     | 00.0     | 00.0     | 00.0     | 00.0     |
| Primary Vital Output Extension Time | 00.0     | 00.0     | 00.0     | 00.0     |
| Primary Vital Output Mapping        | 00       | 00       | 00       | 00       |
| Auxiliary Vital Output Mapping      | 000      | 000      | 000      | 000      |

# 3.6 TABLE: PIN ASSIGNMENTS

#### **Primary Interface Connector**

#### Sequential Pin Assignments

| Pin | Function                           | Pin | Function                           |
|-----|------------------------------------|-----|------------------------------------|
| А   | Channel 1 Primary Vital Output -   | f   | Channel 3 Primary Vital Output +   |
| В   | Channel 1 Vital Input -            | g   | Channel 4 Primary Vital Output -   |
| С   | Channel 2 Vital Input +            | h   | Channel 4 Primary Vital Output +   |
| D   | Channel 3 Loop Input               | i   | Channel 2 Check Loop Input         |
| Е   | Channel 3 Loop Input               | j   | Channel 3 Check Loop Input         |
| F   | Channel 4 Loop Input               | k   | Channel 2 Auxiliary Vital Output - |
| G   | DC Common (Non-isolated)           | m   | Channel 2 Primary Vital Output -   |
| Н   | 12 VDC + (Non-isolated)            | n   | Channel 1 Auxiliary Vital Output + |
| J   | Channel 4 Auxiliary Vital Output - | р   | Channel 1 Auxiliary Vital Output - |
| K   | Channel 3 Primary Vital Output -   | q   | Channel 1 Vital Input +            |
| L   | Channel 3 Auxiliary Vital Output + | r   | Channel 4 Vital Input +            |
| М   | Channel 3 Auxiliary Vital Output - | s   | Channel 4 Vital Input -            |
| Ν   | Channel 1 Check Loop Input         | t   | Reserved                           |
| Р   | Channel 2 Check Loop Input         | u   | Channel 1 Check Loop Input         |
| R   | Channel 3 Check Loop Input         | v   | Channel 4 Check Loop Input         |
| S   | Channel 1 Loop Input               | w   | Reserved                           |
| Т   | Channel 1 Loop Input               | х   | Reserved                           |
| U   | Channel 2 Loop Input               | у   | Channel 3 Vital Input +            |
| V   | Channel 2 Loop Input               | Z   | Channel 2 Auxiliary Vital Output + |
| W   | Channel 2 Vital Input -            | AA  | No Connection                      |
| Х   | Synch In                           | BB  | Channel 2 Primary Vital Output +   |
| Y   | Channel 3 Vital Input -            | CC  | No Connection                      |
| Z   | Reset                              | DD  | No Connection                      |
| а   | Reserved                           | EE  | Chassis Ground                     |
| b   | Channel 4 Loop Input               | FF  | Channel 1 Primary Vital Output +   |
| с   | Synch Out                          | GG  | No Connection                      |
| d   | Channel 4 Check Loop Input         | HH  | No Connection                      |
| e   | Channel 4 Auxiliary Vital Output + |     |                                    |

#### **Primary Interface Connector**

# **Functional Pin Assignments**

| Pin | Function                           | Pin | Function                         |
|-----|------------------------------------|-----|----------------------------------|
| Н   | 12 VDC + (Non-isolated)            | m   | Channel 2 Primary Vital Output - |
| n   | Channel 1 Auxiliary Vital Output + | f   | Channel 3 Primary Vital Output + |
| р   | Channel 1 Auxiliary Vital Output - | K   | Channel 3 Primary Vital Output - |
| z   | Channel 2 Auxiliary Vital Output + | h   | Channel 4 Primary Vital Output + |
| k   | Channel 2 Auxiliary Vital Output - | g   | Channel 4 Primary Vital Output - |
| L   | Channel 3 Auxiliary Vital Output + | q   | Channel 1 Vital Input +          |
| М   | Channel 3 Auxiliary Vital Output - | В   | Channel 1 Vital Input -          |
| e   | Channel 4 Auxiliary Vital Output + | С   | Channel 2 Vital Input +          |
| J   | Channel 4 Auxiliary Vital Output - | W   | Channel 2 Vital Input -          |
| Ν   | Channel 1 Check Loop Input         | у   | Channel 3 Vital Input +          |
| u   | Channel 1 Check Loop Input         | Y   | Channel 3 Vital Input -          |
| Р   | Channel 2 Check Loop Input         | r   | Channel 4 Vital Input +          |
| i   | Channel 2 Check Loop Input         | s   | Channel 4 Vital Input -          |
| R   | Channel 3 Check Loop Input         | EE  | Chassis Ground                   |
| j   | Channel 3 Check Loop Input         | G   | DC Common (Non-isolated)         |
| d   | Channel 4 Check Loop Input         | Z   | Reset                            |
| v   | Channel 4 Check Loop Input         | Х   | Synch In                         |
| S   | Channel 1 Loop Input               | с   | Synch Out                        |
| Т   | Channel 1 Loop Input               | AA  | No Connection                    |
| U   | Channel 2 Loop Input               | CC  | No Connection                    |
| V   | Channel 2 Loop Input               | DD  | No Connection                    |
| D   | Channel 3 Loop Input               | GG  | No Connection                    |
| Е   | Channel 3 Loop Input               | HH  | No Connection                    |
| F   | Channel 4 Loop Input               | а   | Reserved                         |
| b   | Channel 4 Loop Input               | t   | Reserved                         |
| FF  | Channel 1 Primary Vital Output +   | w   | Reserved                         |
| А   | Channel 1 Primary Vital Output -   | х   | Reserved                         |
| BB  | Channel 2 Primary Vital Output +   |     |                                  |

#### AUX PORT (DB-15 External EEPROM Connector)

| Pin | Function                |
|-----|-------------------------|
| 1   | No Connection           |
| 2   | No Connection           |
| 3   | No Connection           |
| 4   | No Connection           |
| 5   | No Connection           |
| 6   | No Connection           |
| 7   | I <sup>2</sup> C DC +   |
| 8   | I <sup>2</sup> C Clock  |
| 9   | No Connection           |
| 10  | No Connection           |
| 11  | No Connection           |
| 12  | No Connection           |
| 13  | No Connection           |
| 14  | I <sup>2</sup> C Common |
| 15  | I <sup>2</sup> C Data   |

#### COMM PORT (DB-9 Communication Interface Connector)

| Pin | Function      |
|-----|---------------|
| 1   | No Connection |
| 2   | RS-232 TX     |
| 3   | RS-232 RX     |
| 4   | No Connection |
| 5   | RS-232 Common |
| 6   | No Connection |
| 7   | No Connection |
| 8   | No Connection |
| 9   | No Connection |

# 3.7 TABLE: PIN ASSIGNMENTS / WIRE COLORS

#### (Model 805-3-S and Model 805-8-S Wiring Harnesses)

| Pin | Function                           | Wire Color    | Pin | Function                           | Wire Color   |
|-----|------------------------------------|---------------|-----|------------------------------------|--------------|
| Α   | Channel 1 Primary Vital Output -   | Brown/Blue    | f   | Channel 3 Primary Vital Output +   | Blue/Orange  |
| В   | Channel 1 Vital Input -            | Brown/Gray    | g   | Channel4PrimaryVitalOutput -       | Yellow/Blue  |
| С   | Channel 2 Vital Input +            | Gray/Red      | h   | Channel4PrimaryVitalOutput+        | Blue/Yellow  |
| D   | Channel 3 Loop Input               | Orange        | i   | Channel 2 Check Loop Input         | White        |
| E   | Channel 3 Loop Input               | Orange        | j   | Channel 3 Check Loop Input         | White        |
| F   | Channel 4 Loop Input               | Yellow        | k   | Channel 2 Auxiliary Vital Output - | Red/Violet   |
| G   | DC Common (Non-isolated)           | Black         | m   | Channel 2 Primary Vital Output -   | Red/Blue     |
| Н   | 12 VDC+(Non-isolated)              | Red/White     | n   | Channel 1 Auxiliary Vital Output + | Violet/Brown |
| J   | Channel 4 Auxiliary Vital Output - | Yellow/Violet | р   | Channel 1 Auxiliary Vital Output - | Brown/Violet |
| K   | Channel 3 Primary Vital Output -   | Orange/Blue   | q   | Channel 1 Vital Input +            | Gray/Brown   |
| L   | Channel 3 Auxiliary Vital Output + | Violet/Orange | r   | Channel 4 Vital Input +            | Gray/Yellow  |
| М   | Channel 3 Auxiliary Vital Output - | Orange/Violet | s   | Channel 4 Vital Input -            | Yellow/Gray  |
| Ν   | Channel 1 Check Loop Input         | White         | t   | Reserved                           | N/A          |
| Р   | Channel 2 Check Loop Input         | Red           | u   | Channel 1 Check Loop Input         | Brown        |
| R   | Channel 3 Check Loop Input         | Orange        | v   | Channel 4 Check Loop Input         | White        |
| S   | Channel 1 Loop Input               | Brown         | w   | Reserved                           | N/A          |
| Т   | Channel 1 Loop Input               | Brown         | х   | Reserved                           | N/A          |
| U   | Channel 2 Loop Input               | Red           | у   | Channel 3 Vital Input +            | Gray/Orange  |
| v   | Channel 2 Loop Input               | Red           | z   | Channel 2 Auxiliary Vital Output + | Violet/Red   |
| W   | Channel 2 Vital Input -            | Red/Gray      | AA  | No Connection                      | N/A          |
| Х   | Synch In                           | Blue          | BB  | Channel 2 Primary Vital Output +   | Blue/Red     |
| Y   | Channel 3 Vital Input -            | Orange/Gray   | CC  | No Connection                      | N/A          |
| Z   | Reset                              | Gray          | DD  | No Connection                      | N/A          |
| а   | Reserved                           | N/A           | EE  | Chassis Ground                     | Green        |
| b   | Channel 4 Loop Input               | Yellow        | FF  | Channel 1 Primary Vital Output +   | Blue/Brown   |
| с   | Synch Out                          | Violet        | GG  | No Connection                      | N/A          |
| d   | Channel 4 Check Loop Input         | Yellow        | НH  | No Connection                      | N/A          |
| e   | Channel 4 Auxiliary Vital Output + | Violet/Yellow |     |                                    |              |

NOTES: The pairs of wires connected to Pins D & E, Pins F & b, Pins N & u, Pins P & i, Pins R & j, Pins S & T, Pins U & V, and Pins d & v are twisted together.

There is an additional green wire in the harness wire bundle that is used to ground the connector shell.

#### Section 4 User Interface

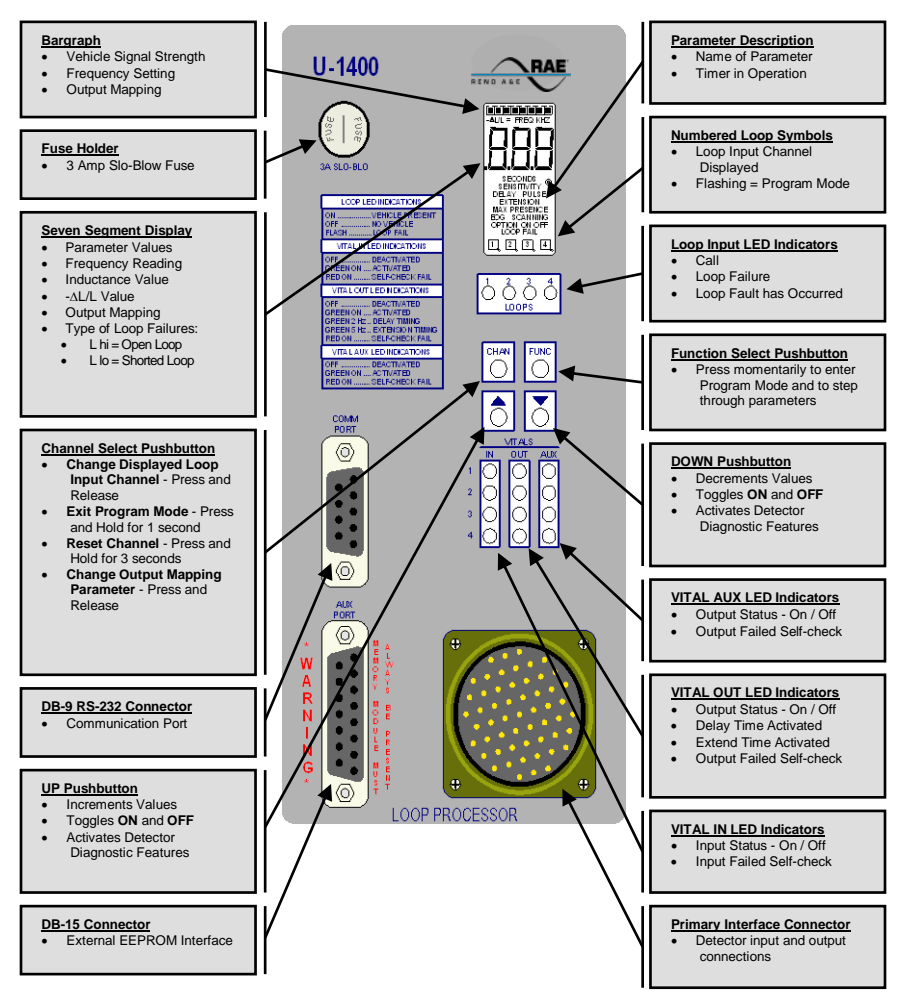

NOTES:

The LCD backlighting illuminates whenever any pushbutton is pressed. Backlighting will extinguish 15 minutes after the last pushbutton press.

Pressing any two or three pushbuttons illuminates the LCD backlighting, displays all LCD segments, and illuminates the **VITAL IN**, **VITAL OUT**, and **VITAL AUX** Output LEDs. The Output LEDs are illuminated in their red phase as a means of confirming proper function of the detector's Vital Output failure feature.

There are no internal switches or jumpers to set.

#### Section 5 Installation and Set-Up

The Model U-1400 detector has no DIP switches or jumpers to configure. In order for the detector to operate, the external EEPROM memory module shipped with the detector  $\underline{MUST}$  be connected to the DB-15 Aux Port connector on the front panel. Connect an appropriately wired harness to the 55 pin Primary Interface Connector on the front panel and apply power to the detector. If the detector is not new from the factory, it may be advantageous to reset the detector back to the factory defaults to avoid having to check every setting for every loop input channel. To reset the detector to factory default, press all four pushbutton switches simultaneously for five seconds. When all four pushbuttons are depressed, the display will start counting down from five (5). When the countdown reaches zero (0), releasing the pushbuttons will reload the factory defaults and reset all loop input channels. NOTE: Resetting the detector to factory default settings will clear any previously mapped output(s).

All operating parameters can be adjusted from the front panel. The detector continues to operate normally while it is in the Program Mode. The value currently displayed is always the actual value being used. Example: If you are changing the delay time, the time displayed at the instant that a vehicle entered the detection zone for that loop input channel would be the value used for the delay timer.

Pressing the **FUNC** pushbutton enters the Program Mode. The **FUNC** pushbutton has an auto repeat function. This allows quick navigation to the desired parameter. The **FUNC** pushbutton only moves forward through all of the parameters. There is no way to move backwards through the parameters.

While viewing any parameter, pressing the **CHAN** pushbutton will display the same parameter in the next loop input channel. The currently selected channel is indicated at the bottom of the LCD display. Pressing and holding the **CHAN** pushbutton for one second will exit the Program Mode and return to the Normal Mode.

To change any detector setting, the password protection feature must be disabled. When viewing a setting, press the  $\blacktriangle$  (UP) or  $\checkmark$  (DOWN) pushbutton to enter password entry mode. The LCD will display *PSd* to provide an indication that a valid password must be entered before any detector setting can be changed. NOTE: Pressing the **CHAN** button for two seconds at any time will exit password entry mode. Press the  $\bigstar$  (UP) or  $\checkmark$  (DOWN) pushbutton. The LCD display will change to 000 with the leftmost 0 flashing. Press the  $\bigstar$  (DOWN) pushbutton to change the flashing digit to 9. Press the **CHAN** pushbutton a second time to get the center 0 to flash. Press the  $\bigstar$  (UP) pushbutton to change the flashing digit to 1. Press the **CHAN** pushbutton a third time to get the rightmost 0 to flash. Press the  $\bigstar$  (UP) pushbutton to change the flashing digit to 1. Press the **CHAN** pushbutton to enter the password. Detector settings can now be changed. Press the **FUNC** pushbutton to enter the password. Detector settings can now be changed. Press the **FUNC** pushbutton to re-enabled by pressing and holding the **CHAN** pushbutton for two seconds followed by pressing the  $\bigstar$  (UP) pushbutton twice. If no action is taken to re-enable the password protection feature, it will be automatically re-enabled 15 minutes after changing any detector setting.

Pressing and holding either the  $\blacktriangle$  (UP) or  $\blacktriangledown$  (DOWN) pushbutton will cause the value to change rapidly until the pushbutton is released.

#### **U-1400 Mounting Instructions**

The Model U-1400 is shipped with two mounting brackets and six  $10-32 \times 3/8''$  pan head machine screws that can be used to mount the detector to a shelf or a wall. The left and right sides of the U-1400 each have three 10-32 threaded inserts that are used to secure the mounting brackets to the sides of the unit.

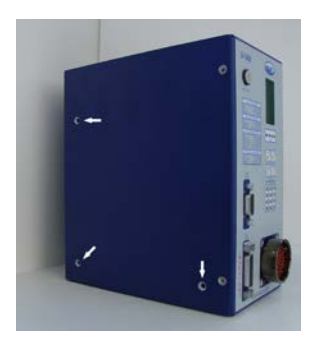

Treaded Inserts (Left Side Shown, Right Side Similar)

#### Shelf Mount

 Use four of the pan head machine screws to secure the mounting brackets to each side of the detector using the two pairs of horizontally oriented threaded inserts as shown below.

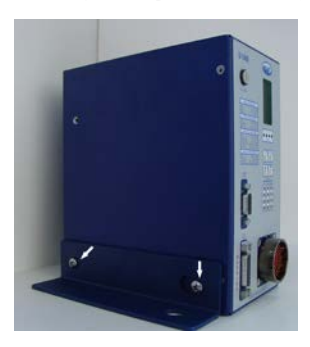

Mounting Bracket - Shelf Mount (Left Side Shown, Right Side Similar)

 Insert the two remaining pan head machine screws in each of the two unused threaded inserts as shown below.

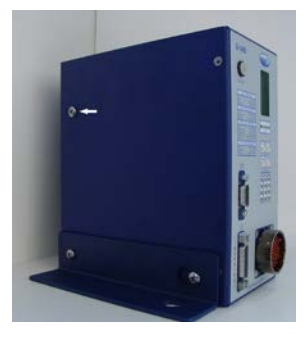

Unused Hole - Shelf Mount (Left Side Shown, Right Side Similar)

 Use the remaining holes on the mounting brackets and user supplied #10 hardware to secure the detector to the shelf.

#### Wall Mount

 Use four of the pan head machine screws to secure the mounting brackets to each side of the detector using the two pairs of vertically oriented threaded inserts as shown below.

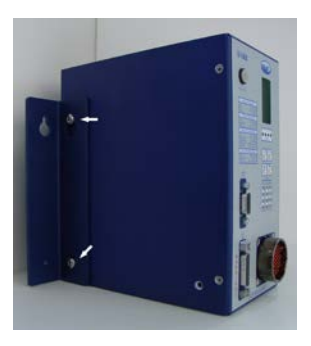

Mounting Bracket - Wall Mount (Left Side Shown, Right Side Similar)  Insert the two remaining pan head machine screws in each of the two unused threaded inserts as shown below.

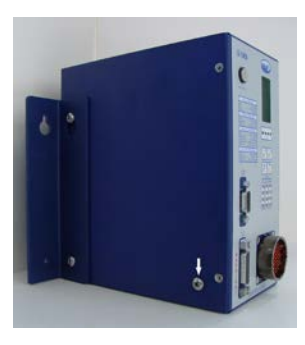

Unused Hole - Wall Mount (Left Side Shown, Right Side Similar)

 Use the remaining holes on the mounting brackets and user supplied #10 hardware to secure the detector to the wall.

#### 5.1 INITIAL INSTALLATION START-UP MODE DISPLAY SCREENS

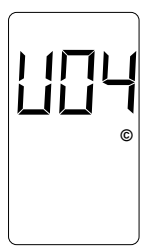

Upon application of power, the LCD screen will show the detector model letter and firmware version, in this case, Model U-1400 firmware version 4. This screen will be displayed for two seconds.

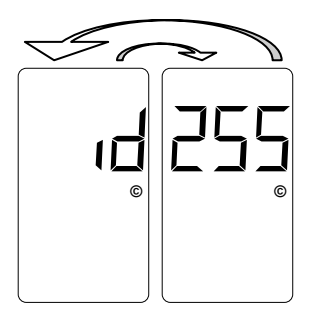

The next LCD screens displayed will show the Detector ID setting. The display will toggle between the two screens shown with a 50% duty cycle. When shipped from the factory, the Detector ID is set to 255 and the detector is considered to be uninitialized. This will be the case on initial start-up. Before proceeding, the detector ID must be changed to something other than 255. To do so, use the  $\blacktriangle$  (UP) or  $\heartsuit$  (DOWN) pushbutton to change the setting to the desired ID number. When set to the correct value, press the FUNC pushbutton to accept and store the setting. If the detector in question is being used as the master unit when utilizing the Synch feature, the Detector must be assigned an ID value of 000.

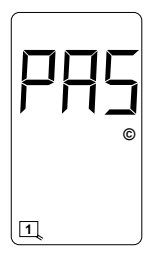

The detector will next confirm the state of the check loops connected to it. If all four check loops are connected and are intact, the LCD screen will display an indication of the successful completion of the check loop verification. This screen will flash twice.

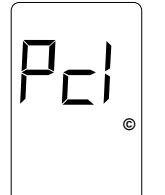

1

If all four check loops are not connected or one (or more) is (are) damaged in some way, the detector will initiate its check loop verification process. The LCD screen will display an indication of a pending state during the check loop verification. This screen will flash for 55 seconds until one of three things happen; the check loop verification fails, the check loop(s) causing the check loop verification is (are) connected or restored to a functional state, or the check loop(s) causing the check loop verification is (are) turned off, i.e. the Loop Check Timer of the loop(s) is set to 000.

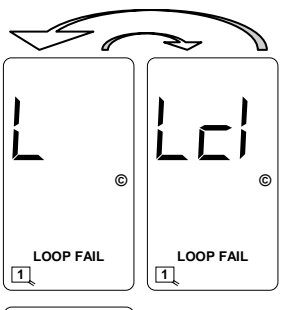

If the check loop verification process continues for the entire 55 second period and no action has been taken to connect or restore the check loops causing the check loop verification, the LCD screen will toggle between the two screens shown with a 50% duty cycle.

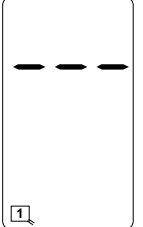

If the detector passes its check loop verification process or a pending loop check failure state is resolved in one of the ways mentioned above, the LCD screen will show a normal (idle) condition.

#### 5.2 PROGRAM MODE DISPLAY SCREENS

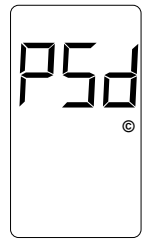

| PARAMETER         | Password Protection Screen.                                                                 |
|-------------------|---------------------------------------------------------------------------------------------|
| SETTING           | 911 disables the Password Protection.                                                       |
| SETTING DISPLAYED | PSd.                                                                                        |
| 7-SEGMENT DISPLAY | Press the $\blacktriangle$ (UP) or $\blacktriangledown$ (DOWN) pushbutton to display 000 to |
|                   | access password entry mode.                                                                 |
| DEFAULT SETTINGS  | Password Protection feature is active.                                                      |
| EXAMPLE           | Password entry mode is available for access.                                                |
| NOTES             | Pressing the CHAN button for two seconds at any time will exit                              |
|                   | password entry mode.                                                                        |

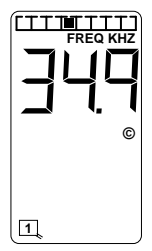

| PARAMETER         | Frequency.                                                              |
|-------------------|-------------------------------------------------------------------------|
| SETTINGS          | Eight selections - 1 to 8.                                              |
| SETTING DISPLAYED | Bargraph indicates settings from 1 (left) to 8 (right).                 |
| 7-SEGMENT DISPLAY | Actual frequency of the loop circuit. Typically 20.0 to 99.9            |
|                   | kiloHertz.                                                              |
| DEFAULT SETTINGS  | Loop Input $1 = 2$ , Loop Input $2 = 4$ , Loop Input $3 = 6$ , and Loop |
|                   | Input $4 = 8$ .                                                         |
| EXAMPLE           | .Frequency setting 4 is selected for loop input. The loop               |
|                   | frequency is 34.9 kHz.                                                  |
| NOTES             | Changing the frequency will reset the Loop Input. An unstable           |
|                   | frequency display varying more than $\pm 0.2$ kiloHertz may             |
|                   | indicate loop crosstalk or other interference.                          |

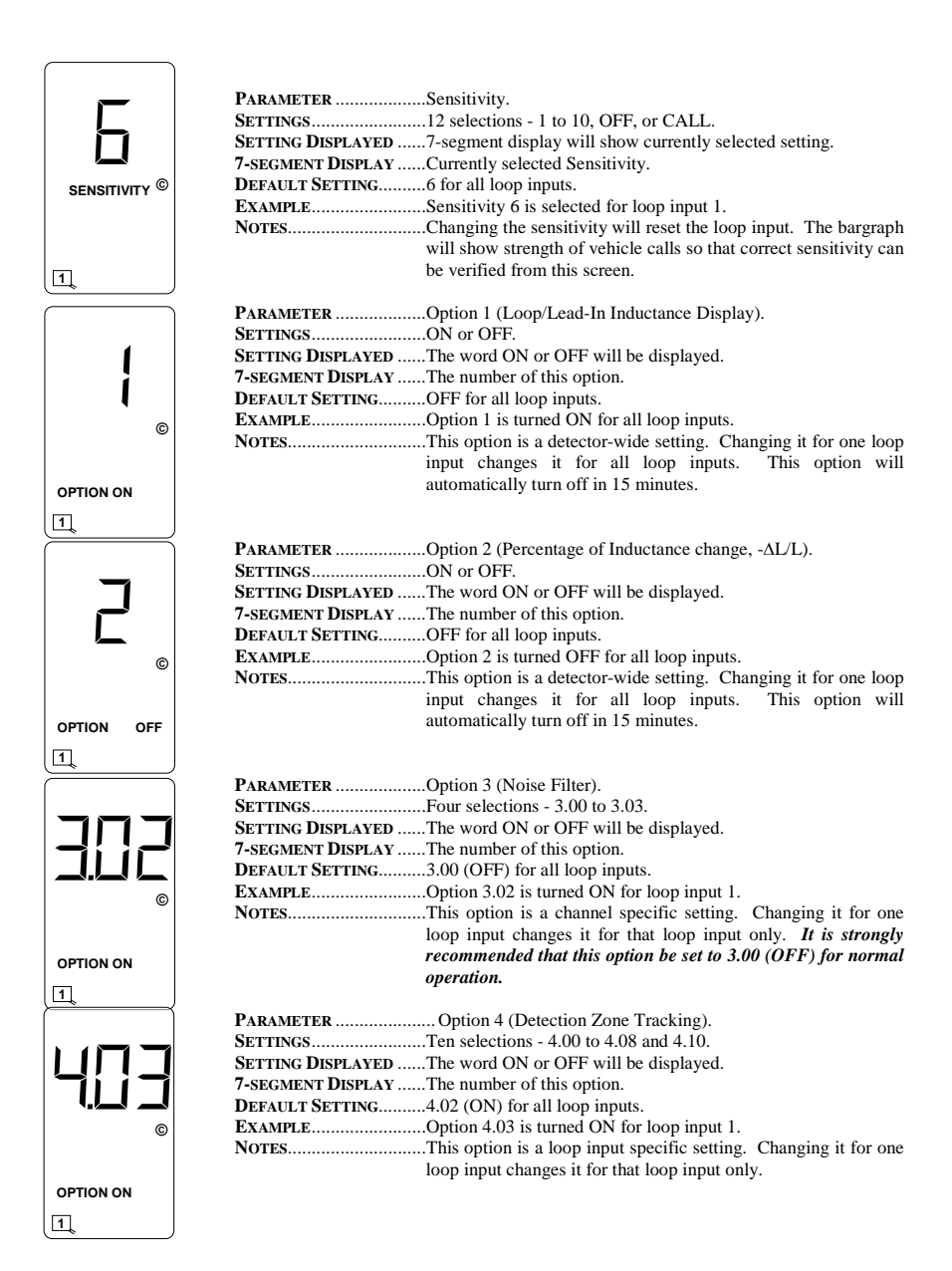

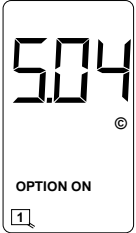

F

OPTION ON

©

©

SCANNING LOOP FAIL

a

©

©

OFF

| SETTING DISP                                                                                                    | LAYED The word ON or Ol                                                                                                    | FF will be displayed.                                                                                                    |
|----------------------------------------------------------------------------------------------------|----------------------------------------------------------------------------------------------------|----------------------------------------------------------------------------------------------------|
| 7-SEGMENT D                                                                                                    | ISPLAY The number of this                                                                                                    | option.                                                                                                    |
| DEFAULT SET                                                                                                    | TING5.00 (OFF) for all l                                                                                                    | oop inputs.                                                                                                    |
| EXAMPLE                                                                                                    |                                                                                                    | ed ON for loop input I                                                                                                    |
| NOTES                                                                                                    | loop input changes                                                                                                    | it for that loop input only                                                                                                    |
| The sensitivity                                                                                                    | y boost feature works in com<br>maximum sensitiv<br>sensitivity boost is<br>or sensitivity boost<br>greater than 10 (e<br>setting of 5.4), the<br>provide an indicat                                                                                  | junction with the sensitivity setting. The<br>vity level obtainable with or without<br>level 10. If the setting of either sensitivity<br>is such that the resultant sensitivity level<br>e.g. Sensitivity Level 7, Sensitivity Boo<br>audible detect signal (buzzer) will sound to<br>on that the combination being selected                                                                                                    |
|                                                                                                    | invalid. (See Section                                                                                                    | on 2.2 - Sensitivity for more details.)                                                                                                    |
| PARAMETER                                                                                                    | Option 6 (Audible                                                                                                    | P Detect)                                                                                                    |
| SETTINGS                                                                                                    | ON or OFF.                                                                                                    |                                                                                                    |
| SETTING DISP                                                                                                    | LAYED The word ON or (                                                                                                    | OFF will be displayed.                                                                                                    |
| 7-SEGMENT D                                                                                                    | ISPLAY The number of thi                                                                                                    | s option.                                                                                                    |
| DEFAULT SET                                                                                                    | TING OFF for all loop i                                                                                                    | nputs.                                                                                                    |
| EXAMPLE                                                                                                    |                                                                                                    | ON for loop input 1.                                                                                                    |
| NOTES                                                                                                    | other loop input                                                                                                    | Turning it on for one loop input turns it of                                                                                                    |
|                                                                                                    | for all other loop                                                                                                    | inputs This option will automatically tur                                                                                                    |
|                                                                                                    | off after 15 minut                                                                                                    | es.                                                                                                    |
| DADAMETED                                                                                                    | Loon Check Time                                                                                                    | r sotting                                                                                                    |
| SETTINGS                                                                                                    | 256 selections - 0                                                                                                    | a setting.                                                                                                    |
| DET III (OD                                                                                                    |                                                                                                    | IO to 755 minutes in 1 minute steps                                                                                                    |
| SETTING DISP                                                                                                    | LAYED                                                                                                    | will show currently selected setting.                                                                                                    |
| SETTING DISP<br>7-SEGMENT D                                                                                                    | LAYED 7-segment display<br>ISPLAY Currently selected                                                                                                    | will show currently selected setting.                                                                                                    |
| SETTING DISP<br>7-SEGMENT D<br>DEFAULT SET                                                                                                    | LAYED7-segment display<br>ISPLAY Currently selected<br>TING Five minutes (005                                                                                                    | <ul> <li>will show currently selected setting.</li> <li>time in minutes.</li> <li>for all loop inputs.</li> </ul>                                                                                                    |
| SETTING DISP<br>7-segment D<br>Default Set<br>Example                                                                                                    | LAYED7-segment display<br>ISPLAY Currently selected<br>TING Five minutes (005<br>                                                                                                    | <ul> <li>00 to 255 minutes in 1 minute steps.</li> <li>will show currently selected setting.</li> <li>time in minutes.</li> <li>for all loop inputs.</li> <li>Fimer for Loop 1 is set for 25 minutes.</li> </ul>                                                                                                    |
| SETTING DISP<br>7-segment D<br>Default Set<br>Example<br>Notes                                                                                                    | LAYED7-segment display<br>ISPLAYCurrently selected<br>TINGFive minutes (005<br>                                                                                                    | <ul> <li>00 to 255 minutes in 1 minute steps.</li> <li>will show currently selected setting.</li> <li>time in minutes.</li> <li>for all loop inputs.</li> <li>Fimer for Loop 1 is set for 25 minutes.</li> <li>loop input specific setting. Changing it for</li> </ul>                                                                                                    |
| SETTING DISP<br>7-segment D<br>Default Set<br>Example<br>Notes                                                                                                    | LAYED7-segment display<br>ISPLAYCurrently selected<br>TINGFive minutes (005<br>The Loop Check '<br>                                                                                                    | 00 to 255 minutes in 1 minute steps.<br>viiil show currently selected setting.<br>i time in minutes.<br>b) for all loop inputs.<br>Timer for Loop 1 is set for 25 minutes.<br>loop input specific setting. Changing it for<br>anges it for that loop input only.                                                                                                    |
| SETTING DISP<br>7-SEGMENT D<br>DEFAULT SET<br>EXAMPLE<br>NOTES                                                                                                    | LAYED7-segment display<br>ISPLAYCurrently selected<br>TINGFive minutes (005<br>                                                                                                    | <ul> <li>00 to 255 minutes in 1 minute steps.</li> <li>will show currently selected setting.</li> <li>time in minutes.</li> <li>for all loop inputs.</li> <li>Fimer for Loop 1 is set for 25 minutes.</li> <li>toop input specific setting. Changing it for anges it for that loop input only.</li> </ul>                                                                                                    |
| SETTING DISP<br>7-SEGMENT D<br>DEFAULT SET<br>EXAMPLE<br>NOTES                                                                                                    | LAYED7-segment display<br>ISPLAYCurrently selected<br>TINGFive minutes (005<br>The Loop Check '<br>This option is a l<br>one loop input cha                                                                                                    | <ul> <li>00 to 255 minutes in 1 minute steps.</li> <li>will show currently selected setting.</li> <li>time in minutes.</li> <li>for all loop inputs.</li> <li>Fimer for Loop 1 is set for 25 minutes.</li> <li>loop input specific setting. Changing it for anges it for that loop input only.</li> <li></li></ul>                                                                                                    |
| SETTING DISP<br>7-SEGMENT D<br>DEFAULT SET<br>EXAMPLE<br>NOTES                                                                                                    | LAYED7-segment display<br>ISPLAYCurrently selected<br>TINGFive minutes (005<br>The Loop Check '<br>This option is a 1<br>one loop input che<br>PARAMETER                                                                                              | <ul> <li>00 to 255 minutes in 1 minute steps.</li> <li>will show currently selected setting.</li> <li>time in minutes.</li> <li>for all loop inputs.</li> <li>Fimer for Loop 1 is set for 25 minutes.</li> <li>loop input specific setting. Changing it for anges it for that loop input only.</li> <li></li></ul>                                                                                                    |
| SETTING DISP<br>7-SEGMENT D<br>DEFAULT SET<br>EXAMPLE<br>NOTES                                                                                                    | IAYED7-segment display<br>ISPLAYCurrently selected<br>TINGThe Loop Check '<br>The Loop Check '<br>This option is a l<br>one loop input che<br>PARAMETER                                                                                               | <ul> <li>00 to 255 minutes in 1 minute steps.</li> <li>will show currently selected setting.</li> <li>time in minutes.</li> <li>for all loop inputs.</li> <li>Fimer for Loop 1 is set for 25 minutes.</li> <li>loop input specific setting. Changing it for anges it for that loop input only.</li> <li>Detector ID setting.</li> <li>256 selections - 000 to 255.</li> <li>7-segment display will show currentl selected setting.</li> </ul>                                                                                                    |
| SETTING DISP<br>7-SEGMENT D<br>DEFAULT SET<br>EXAMPLE<br>NOTES                                                                                                    | IAYED7-segment display<br>ISPLAYCurrently selected<br>TINGFive minutes (005<br>The Loop Check '<br>This option is a l<br>one loop input che<br>PARAMETER<br>SETTINGS<br>SETTING DISPLAYED<br>7-SEGMENT DISPLAY                                        | <ul> <li>00 to 255 minutes in 1 minute steps.</li> <li>will show currently selected setting.</li> <li>1 time in minutes.</li> <li>(b) for all loop inputs.</li> <li>17 The for Loop 1 is set for 25 minutes.</li> <li>(b) to pinput specific setting. Changing it for anges it for that loop input only.</li> <li>Detector ID setting.</li> <li></li></ul>                                                                                                    |
| SETTING DISP<br>7-SEGMENT D<br>DEFAULT SET<br>EXAMPLE<br>NOTES                                                                                                    | IAYED7-segment display<br>ISPLAYCurrently selected<br>TINGFive minutes (005<br>The Loop Check '<br>This option is a l<br>one loop input che<br>PARAMETER                                                                                              | <ul> <li>00 to 255 minutes in 1 minute steps.</li> <li>will show currently selected setting.</li> <li>time in minutes.</li> <li>for all loop inputs.</li> <li>Fimer for Loop 1 is set for 25 minutes.</li> <li>toop input specific setting. Changing it for anges it for that loop input only.</li> <li></li></ul>                                                                                                    |
| SETTING DISP<br>7-SEGMENT D<br>DEFAULT SET<br>EXAMPLE<br>NOTES                                                                                                    | IAYED7-segment display<br>ISPLAYCurrently selected<br>TINGFive minutes (005<br>The Loop Check '<br>This option is a l<br>one loop input che<br>PARAMETER<br>SETTINGS<br>SETTING DISPLAYED<br>7-SEGMENT DISPLAY                                        | <ul> <li>00 to 255 minutes in 1 minute steps.</li> <li>will show currently selected setting.</li> <li>1 time in minutes.</li> <li>(b) for all loop inputs.</li> <li>Fimer for Loop 1 is set for 25 minutes.</li> <li>(b) to pop input specific setting. Changing it for anges it for that loop input only.</li> <li>Detector ID setting.</li> <li>256 selections - 000 to 255.</li> <li></li></ul>                                                                                                    |
| SETTING DISP<br>7-SEGMENT D<br>DEFAULT SET<br>EXAMPLE<br>NOTES                                                                                                    | LAYED7-segment display<br>ISPLAYCurrently selected<br>TINGFive minutes (005<br>The Loop Check '<br>This option is a l<br>one loop input cha<br>PARAMETER<br>SETTINGS<br>SETTING DISPLAYED<br>7-SEGMENT DISPLAY<br>DEFAULT SETTING                     | <ul> <li>00 to 255 minutes in 1 minute steps.</li> <li>will show currently selected setting.</li> <li>1 time in minutes.</li> <li>(b) for all loop inputs.</li> <li>Fimer for Loop 1 is set for 25 minutes.</li> <li>(b) op input specific setting. Changing it for anges it for that loop input only.</li> <li>Detector ID setting.</li> <li>256 selections - 000 to 255.</li> <li>7-segment display will show currentl selected setting.</li> <li>Current Detector ID setting.</li> <li>Current Detector ID setting.</li> <li></li></ul>                                                                                                    |
| SETTING DISP<br>7-SEGMENT D<br>DEFAULT SET<br>EXAMPLE<br>NOTES                                                                                                    | LAYED7-segment display<br>ISPLAYCurrently selected<br>TINGFive minutes (005<br>The Loop Check '<br>This option is a l<br>one loop input cha<br>PARAMETER<br>SETTINGS<br>SETTING DISPLAYED<br>7-SEGMENT DISPLAY<br>DEFAULT SETTING<br>EXAMPLE          | <ul> <li>00 to 255 minutes in 1 minute steps.</li> <li>will show currently selected setting.</li> <li>time in minutes.</li> <li>(b) for all loop inputs.</li> <li>Fimer for Loop 1 is set for 25 minutes.</li> <li>(oop input specific setting. Changing it for anges it for that loop input only.</li> <li>Detector ID setting.</li> <li>256 selections - 000 to 255.</li> <li>7-segment display will show currentl selected setting.</li> <li>Current Detector ID setting.</li> <li>Current Detector ID setting.</li> <li>Current a 50% duty cycle.</li> <li></li></ul>                                                                                                    |
| SETTING DISP<br>7-SEGMENT D<br>DEFAULT SET<br>EXAMPLE<br>NOTES                                                                                                    | LAYED7-segment display<br>ISPLAYCurrently selected<br>TINGFive minutes (005<br>The Loop Check '<br>This option is a l<br>one loop input cha<br>PARAMETER<br>SETTINGS<br>SETTING DISPLAYED<br>7-SEGMENT DISPLAY<br>DEFAULT SETTING<br>EXAMPLE<br>NOTES | <ul> <li>00 to 255 minutes in 1 minute steps.</li> <li>will show currently selected setting.</li> <li>1 time in minutes.</li> <li>(b) for all loop inputs.</li> <li>Fimer for Loop 1 is set for 25 minutes.</li> <li>(b) op input specific setting. Changing it for anges it for that loop input only.</li> <li>Detector ID setting.</li> <li>256 selections - 000 to 255.</li> <li></li></ul>                                                                                                    |
| SETTING DISP<br>7-SEGMENT D<br>DEFAULT SET<br>EXAMPLE<br>NOTES                                                                                                    | LAYED7-segment display<br>ISPLAYCurrently selected<br>TINGFive minutes (005<br>The Loop Check '<br>This option is a l<br>one loop input cha<br>PARAMETER<br>SETTINGSSETTING DISPLAYED<br>7-SEGMENT DISPLAYED<br>DEFAULT SETTING<br>EXAMPLENOTES       | <ul> <li>00 to 255 minutes in 1 minute steps.</li> <li>will show currently selected setting.</li> <li>time in minutes.</li> <li>(i) for all loop inputs.</li> <li>Fimer for Loop 1 is set for 25 minutes.</li> <li>(oop input specific setting. Changing it for anges it for that loop input only.</li> <li>Detector ID setting.</li> <li>256 selections - 000 to 255.</li> <li></li></ul>                                                                                                    |
| SETTING DISP<br>7-SEGMENT D<br>DEFAULT SET<br>EXAMPLE<br>NOTES                                                                                                    | LAYED7-segment display<br>ISPLAYCurrently selected<br>TINGFive minutes (005<br>The Loop Check '<br>This option is a l<br>one loop input cha<br>PARAMETER                                                                                              | <ul> <li>00 to 255 minutes in 1 minute steps.</li> <li>(will show currently selected setting.</li> <li>(time in minutes.</li> <li>(b) for all loop inputs.</li> <li>Fimer for Loop 1 is set for 25 minutes.</li> <li>(oop input specific setting. Changing it for anges it for that loop input only.</li> <li>Detector ID setting.</li> <li>256 selections - 000 to 255.</li> <li>7-segment display will show currently selected setting.</li> <li>Current Detector ID setting.</li> <li>255.</li> <li>Detector ID setting.</li> <li>Current Detector ID setting.</li> <li>255.</li> <li>Detector ID is set as 158.</li> <li>Detector ID is set as 158.</li> <li>When set to Detector ID number 255:</li> <li>the detector is considere uninitialized.</li> </ul>                                                              |
| SETTING DISP<br>7-SEGMENT D<br>DEFAULT SET<br>EXAMPLE<br>NOTES                                                                                                    | LAYED                                                                                                    | 00 to 255 minutes in 1 minute steps.<br>(will show currently selected setting.<br>(time in minutes.<br>() for all loop inputs.<br>Fimer for Loop 1 is set for 25 minutes.<br>() oop input specific setting. Changing it for<br>anges it for that loop input only.<br>Detector ID setting.<br>256 selections - 000 to 255.<br>                                                                                                    |
| SETTING DISP<br>7-SEGMENT D<br>DEFAULT SET<br>EXAMPLE<br>NOTES                                                                                                    | LAYED                                                                                                    | <ul> <li>00 to 255 minutes in 1 minute steps.</li> <li>(will show currently selected setting.</li> <li>(i time in minutes.</li> <li>(i) for all loop inputs.</li> <li>(i) Timer for Loop 1 is set for 25 minutes.</li> <li>(i) to prive specific setting. Changing it for anges it for that loop input only.</li> <li>Detector ID setting.</li> <li>256 selections - 000 to 255.</li> <li>7-segment display will show current selected setting.</li> <li>Current Detector ID setting. The display will toggle between the two screens with a 50% duty cycle.</li> <li>255.</li> <li>Detector ID is set as 158.</li> <li>When set to Detector ID number 25.</li> <li>the detector is considere uninitialized.</li> <li>ature).</li> <li>.00 to 7.02.</li> </ul>                                                                 |
| SETTING DISP<br>7-SEGMENT D<br>DEFAULT SET<br>EXAMPLE<br>NOTES<br>NOTES<br>PARAMETER .<br>SETTINGS                                                                                                    | LAYED                                                                                                    | <ul> <li>00 to 255 minutes in 1 minute steps.</li> <li>(will show currently selected setting.</li> <li>(i time in minutes.</li> <li>(i) for all loop inputs.</li> <li>(i) for all loop inputs.</li> <li>(i) for all loop input specific setting. Changing it for anges it for that loop input only.</li> <li>Detector ID setting.</li> <li>256 selections - 000 to 255.</li> <li>7-segment display will show current selected setting.</li> <li>Current Detector ID setting.</li> <li>255.</li> <li>Detector ID is set as 158.</li> <li>Detector ID is set as 158.</li> <li>When set to Detector ID number 25.</li> <li>the detector is considered uninitialized.</li> <li>ature).</li> <li>.00 to 7.02.</li> <li>FF will be displayed.</li> </ul>                                                                             |
| SETTING DISP<br>7-SEGMENT D<br>DEFAULT SET<br>EXAMPLE<br>NOTES<br>NOTES                 | LAYED7-segment display<br>ISPLAYCurrently selected<br>TINGFive minutes (005<br>The Loop Check '<br>This option is a 1<br>one loop input cha<br>PARAMETERSETTINGS<br>SETTING DISPLAYED<br>7-SEGMENT DISPLAY<br>DEFAULT SETTING<br>EXAMPLE<br>NOTES     | <ul> <li>00 to 255 minutes in 1 minute steps.</li> <li><i>y</i> will show currently selected setting.</li> <li><i>i</i> time in minutes.</li> <li><i>i</i>) for all loop inputs.</li> <li>Fimer for Loop 1 is set for 25 minutes.</li> <li>ioop input specific setting. Changing it for anges it for that loop input only.</li> <li>Detector ID setting.</li> <li>256 selections - 000 to 255.</li> <li>7-segment display will show currentl selected setting.</li> <li>Current Detector ID setting. The display will toggle between the two screens with a 50% duty cycle.</li> <li>255.</li> <li>Detector ID is set as 158.</li> <li>When set to Detector ID number 255.</li> <li>the detector is considere uninitialized.</li> <li>ature).</li> <li>.00 to 7.02.</li> <li>FF will be displayed.</li> <li>option.</li> </ul> |
| SETTING DISP<br>7-SEEGMENT D<br>DEFAULT SET<br>NOTES<br>NOTES<br>PARAMETER .<br>SETTINGS<br>SETTING DISP<br>7-SEEGMENT D<br>DEFAULT SET                                                                                                    | LAYED7-segment display<br>ISPLAYCurrently selected<br>TINGThe Loop Check '<br>This option is a 1<br>one loop input che<br>PARAMETERSETTINGS.<br>SETTING DISPLAYED<br>7-SEGMENT DISPLAY<br>DEFAULT SETTINGEXAMPLE<br>NOTES                             | <ul> <li>00 to 255 minutes in 1 minute steps.</li> <li>will show currently selected setting.</li> <li>1 time in minutes.</li> <li>(b) for all loop inputs.</li> <li>Fimer for Loop 1 is set for 25 minutes.</li> <li>(b) for all loop input specific setting. Changing it for anges it for that loop input only.</li> <li>Detector ID setting.</li> <li>256 selections - 000 to 255.</li> <li></li></ul>                                                                                                    |
| SETTING DISP<br>7-SEGMENT D<br>DEFAULT SET<br>EXAMPLE<br>NOTES<br>©<br>PARAMETER .<br>SETTINGS<br>SETTING DISP<br>Comparison of the set of the set of the s | LAYED                                                                                                    | <ul> <li>00 to 255 minutes in 1 minute steps.</li> <li>(will show currently selected setting.</li> <li>(ime in minutes.</li> <li>(b) for all loop inputs.</li> <li>Fimer for Loop 1 is set for 25 minutes.</li> <li>(oop input specific setting. Changing it for anges it for that loop input only.</li> <li></li></ul>                                                                                                    |
| SETTING DISP<br>7-SEGMENT D<br>DEFAULT SET<br>EXAMPLENOTES<br>NOTES<br>©<br>PARAMETER .<br>SETTINGS<br>SETTING DISP<br>7-SEGMENT D<br>DEFAULT SET<br>EXAMPLE<br>NOTES                                                                                                    | LAYED                                                                                                    | <ul> <li>00 to 255 minutes in 1 minute steps.</li> <li>will show currently selected setting.</li> <li>1 time in minutes.</li> <li>(b) for all loop inputs.</li> <li>Fimer for Loop 1 is set for 25 minutes.</li> <li>(b) op input specific setting. Changing it for anges it for that loop input only.</li> <li></li></ul>                                                                                                    |
| SETTING DISP<br>7-SEGMENT D<br>DEFAULT SET<br>EXAMPLE<br>NOTES<br>©<br>PARAMETER .<br>SETTING DISP<br>7-SEGMENT D<br>DEFAULT SET<br>EXAMPLE<br>NOTES                                                                                                    | LAYED                                                                                                    | 00 to 255 minutes in 1 minute steps.         v will show currently selected setting.         1 time in minutes.         (b) for all loop inputs.         Fimer for Loop 1 is set for 25 minutes.         (soop input specific setting. Changing it for anges it for that loop input only.                                                                                                    |

889-2106-03

OPTION

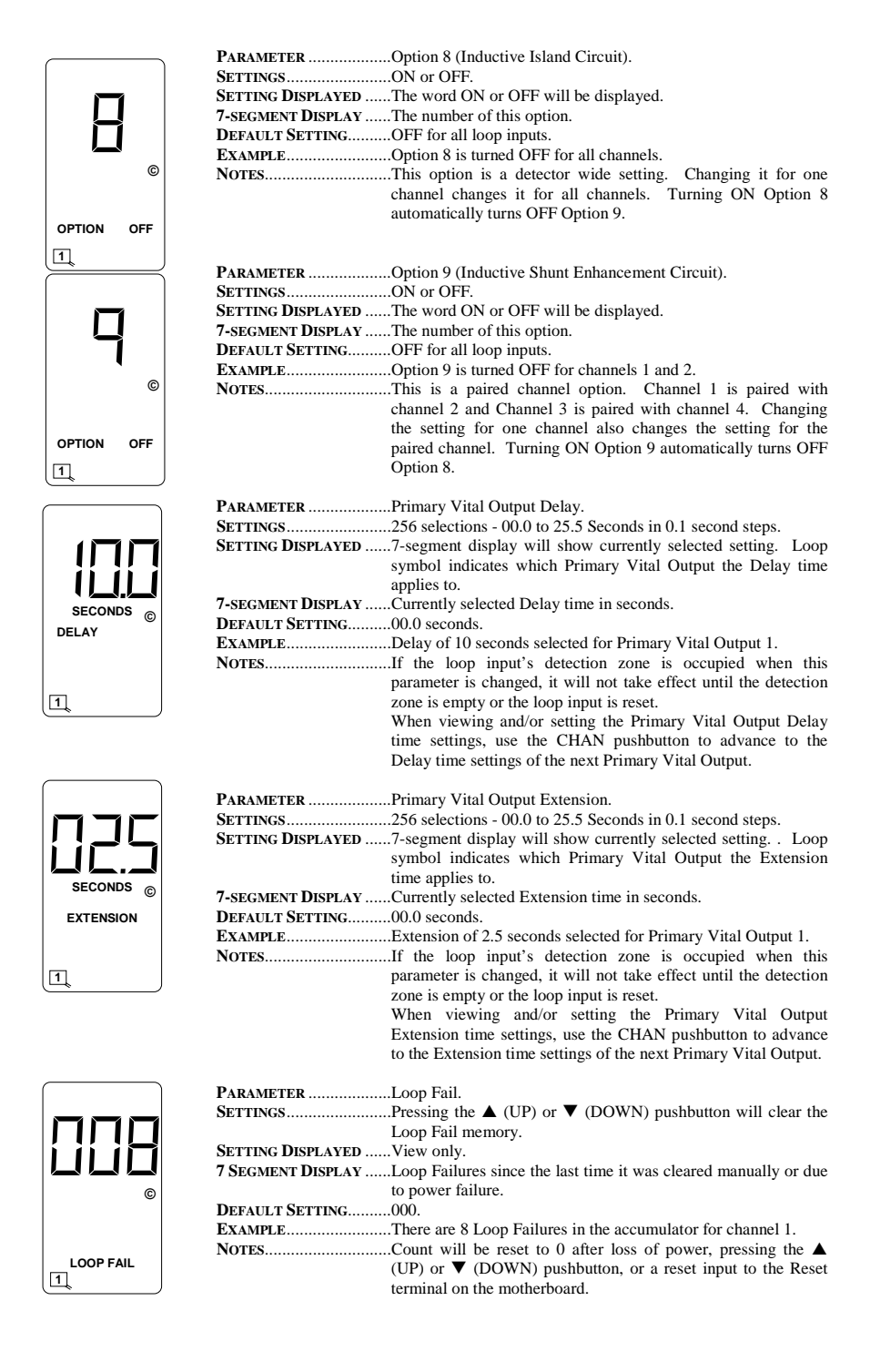

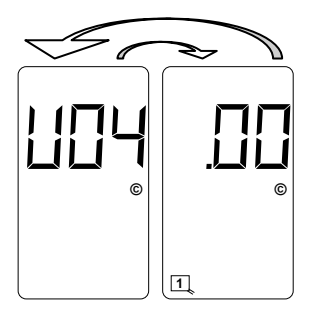

| PARAMETER         | Firmware Version and Revision.        |
|-------------------|---------------------------------------|
| SETTINGS          | View Only.                            |
| SETTING DISPLAYED | View Only.                            |
| 7-SEGMENT DISPLAY | Model letter and firmware version on  |
|                   | one screen and revision on the other. |
|                   | The display will toggle between the   |
|                   | two screens with a 50% duty cycle.    |
| DEFAULT SETTING   | Not Applicable.                       |
| EXAMPLE           | Model U-1400 firmware version 4,      |
|                   | revision .00.                         |

# 5.2.1 PRIMARY VITAL OUTPUT MAPPING SCREENS

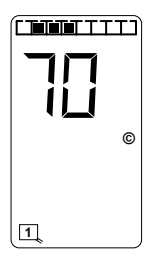

| PARAMETERPrimary Vital Output Mapping.<br>SETTINGS256 selections - any and all combinations of the four Loop<br>Status Inputs and the four Vital Inputs.                                                                                                    |
|----------------------------------------------------------------------------------------------------|
| SETTING DISPLAYEDBargraph indicates Loop Status Inputs and/or Vital Inputs<br>mapped to the Primary Vital Outputs. In Loop Status Input<br>mode, the leftmost segment = Loop Status Input 4, next<br>segment = Loop Status Input 3, next segment = Loop Status<br>Input 2, next segment = Loop Status Input 1. In Vital Input<br>mode, the center four segments are used. The leftmost center<br>segment = Vital Input 4, next segment = Vital Input 3, next<br>segment = Vital Input 2, next segment = Vital Input 1. The<br>loop symbol indicates which Primary Vital Output the Loop<br>Status Inputs and/or Vital Input same being mapped to |
| <b>7-SEGMENT DISPLAY</b> 7-segment display will show currently selected setting. The                                                                                                    |
| first character corresponds to the Loop Status Inputs mapped to                                                                                                    |
| the Primary Vital Outputs, the second character corresponds to                                                                                                    |
| the Vital Inputs mapped to the Primary Vital Outputs.                                                                                                    |
| <b>DEFAULT SETTINGS</b> Primary Vital Output 1 = 00. No Loop Status Inputs mapped to                                                                                                    |
| Primary Vital Output 1. No Vital Inputs mapped to Primary                                                                                                    |
| Vital Output 1.                                                                                                    |
| Primary Vital Output $2 = 00$ . No Loop Status Inputs mapped to Primary Vital Output 2.                                                                                                    |
| No Vital Inputs mapped to Primary Vital Output 2.                                                                                                    |
| Primary Vital Output $3 = 00$ . No Loop Status Inputs mapped to Primary Vital Output 3.                                                                                                    |
| No Vital Inputs mapped to Primary Vital Output 3.                                                                                                    |
| Primary Vital Output 4 = 00. No Loop Status Inputs mapped to Primary Vital Output 4.<br>No Vital Inputs mapped to Primary Vital Output 4.                                                                                                    |
| EXAMPLELoop Status Inputs 1, 2, & 3 mapped to Primary Vital Output 1.                                                                                                    |
| No Vital Inputs mapped to Primary Vital Output 1.                                                                                                    |
| NOTESThe characters are displayed in Hexadecimal notation (Base                                                                                                    |
| 16).                                                                                                    |
| When viewing and/or setting the Primary Vital Output mapping<br>settings, use the FUNC pushbutton to advance to the mapping<br>settings of the next Primary Vital Output.                                                                                                    |
| A Primary Vital Output is deactivated if no Loop Status Inputs<br>or Vital Inputs are mapped to it.                                                                                                    |

To set the mapping status of the Loop Status Inputs, repeatedly press the **FUNC** pushbutton to enter Program Mode and toggle through the set-up parameters until the display screen shows the bargraph and two of the sevensegment display characters. The left character and a loop symbol will flash indicating the current setting and the four leftmost bargraph segments will show the corresponding Loop Status Input mapping. Use the  $\blacktriangle$  (UP) or  $\lor$  (DOWN) pushbutton to change the setting to the desired configuration. Use the **FUNC** pushbutton to advance to the next Primary Vital Output (indicated by a flashing numbered loop symbol at the bottom of the LCD screen). The various combinations of display characters and bargraph are shown below.

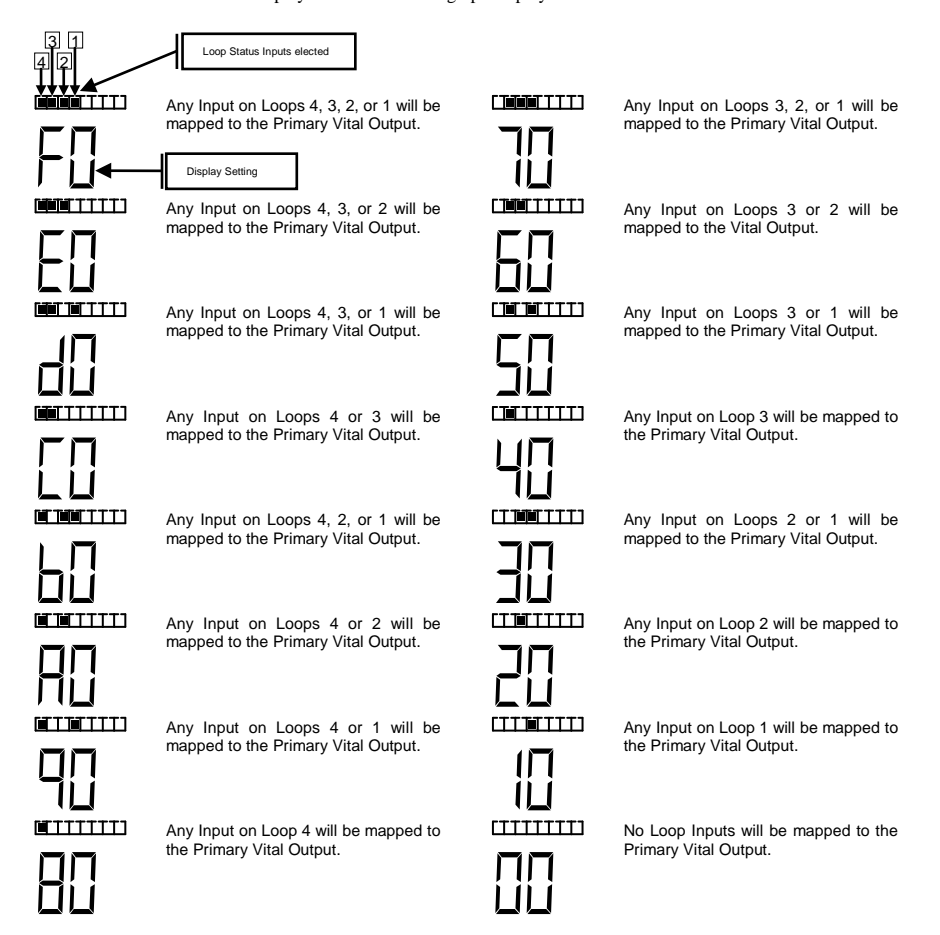

To set the mapping status of the Vital Inputs when in the Primary Vital Output Mapping Program Mode, press the **CHAN** pushbutton once. The right character and a loop symbol will flash indicating the current setting and the center four bargraph segments will show the corresponding Vital Inputs mapping. Use the  $\blacktriangle$  (UP) or  $\lor$  (DOWN) pushbutton to change the setting to the desired configuration. Use the **FUNC** pushbutton to advance to the next Primary Vital Output (indicated by a flashing numbered loop symbol at the bottom of the LCD screen). The various combinations of display characters and bargraph display are shown below.

When in Normal Mode, repeatedly press the **FUNC** pushbutton to enter Program Mode and toggle through the setup parameters until the display screen shows the bargraph and two of the seven-segment display characters. The left character and a loop symbol will flash indicating the current setting and the four leftmost bargraph segments will show the corresponding Loop Status Input mapping. Press the **CHAN** pushbutton once. The right character and a loop symbol will flash indicating the current setting and the center four bargraph segments will show the corresponding Vital Inputs mapping. Use the  $\blacktriangle$  (UP) or  $\blacktriangledown$  (DOWN) pushbutton to change the setting to the desired configuration. Use the **FUNC** pushbutton to advance to the next Primary Vital Output (indicated by a flashing numbered loop symbol at the bottom of the LCD screen). The various combinations of display characters and bargraph display are shown below.

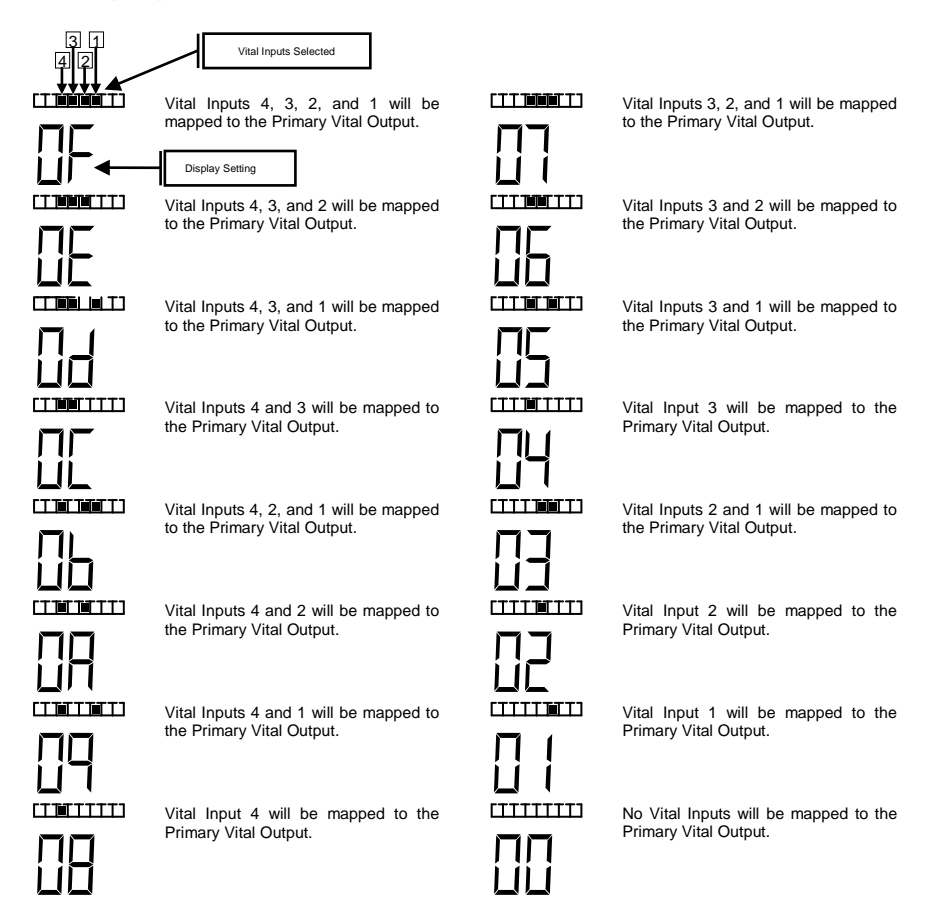

# 5.2.2 AUXILIARY VITAL OUTPUT MAPPING SCREENS

PARAMETER ......Auxiliary Vital Output Mapping.

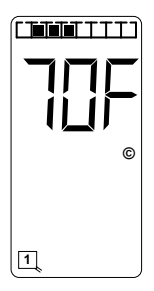

Status Inputs, four Vital Inputs, and the four Health Status Inputs. SETTING DISPLAYED ...... Bargraph indicates Loop Status Inputs, Vital Inputs, and/or Health Status Inputs mapped to the Auxiliary Vital Outputs. In Loop Status Input mode, the leftmost segment = Loop Status Input 4, next segment = Loop Status Input 3, next segment = Loop Status Input 2, next segment = Loop Status Input 1. In Vital Input mode, the center four segments are used. The leftmost center segment = Vital Input 4, next segment = Vital Input 3, next segment = Vital Input 2, next segment = Vital Input 1. In Health Status Input mode, the rightmost segment = Health Status Input 1, next segment = Loop Status Input 2, next segment = Loop Status Input 3, next segment = Loop Status Input 4. The loop symbol indicates which Auxiliary Vital Output the Loop Status Inputs, Vital Inputs, and/or Health Status Inputs are being mapped to. 7-SEGMENT DISPLAY ......7-segment display will show currently selected setting. The first character corresponds to the Loop Status Inputs mapped to the Auxiliary Vital Outputs, the second character corresponds to the Vital Inputs mapped to Auxiliary Vital Outputs, and the third character corresponds to the Health Status Inputs mapped to the Auxiliary Vital Outputs. DEFAULT SETTINGS.......Auxiliary Vital Output 1 = 000. No Loop Status Inputs mapped to Auxiliary Vital Output 1. No Vital Inputs mapped to Auxiliary Vital Output 1. Health Status Input 1 not mapped to Auxiliary Vital Output 1. Auxiliary Vital Output 2= 000. No Loop Status Inputs mapped to Auxiliary Vital Output 2. No Vital Inputs mapped to Auxiliary Vital Output 2. Health Status Input 2 not mapped to Auxiliary Vital Output 2. Auxiliary Vital Output 3 = 000. No Loop Status Inputs mapped to Auxiliary Vital Output 3, No Vital Inputs mapped to Auxiliary Vital Output 3. Health Status Input 3 not mapped to Auxiliary Vital Output 3. Auxiliary Vital Output 4 = 000. No Loop Status Inputs mapped to Auxiliary Vital Output 4. No Vital Inputs mapped to Auxiliary Vital Output 4. Health Status Input 4 not mapped to Auxiliary Vital Output 4. Loop Status Inputs 1, 2, & 3 mapped to Auxiliary Vital Output EXAMPLE..... 1. No Vital Inputs mapped to Auxiliary Vital Output 1. Health Status Inputs 1, 2, 3, & 4 mapped to Auxiliary Vital Output 1. .The characters are displayed in Hexadecimal notation (Base NOTES..... 16). When viewing and/or setting the Auxiliary Vital Output mapping settings, use the FUNC pushbutton to advance to the mapping settings of the next Auxiliary Vital Output.

An Auxiliary Vital Output is deactivated if no Loop Status Inputs, Vital Inputs, or Health Status Inputs are mapped to it. To set the mapping status of the Loop Status Inputs, repeatedly press the FUNC pushbutton to enter Program Mode and toggle through the set-up parameters until the display screen shows the bargraph and three of the sevensegment display characters. The left character and a loop symbol will flash indicating the current setting and the four leftmost bargraph segments will show the corresponding Loop Status Input mapping. Use the  $\blacktriangle$  (UP) or  $\blacktriangledown$ (DOWN) pushbutton to change the setting to the desired configuration. Use the FUNC pushbutton to advance to the next Auxiliary Vital Output (indicated by a flashing numbered loop symbol at the bottom of the LCD screen). The various combinations of display characters and bargraph display are shown below.

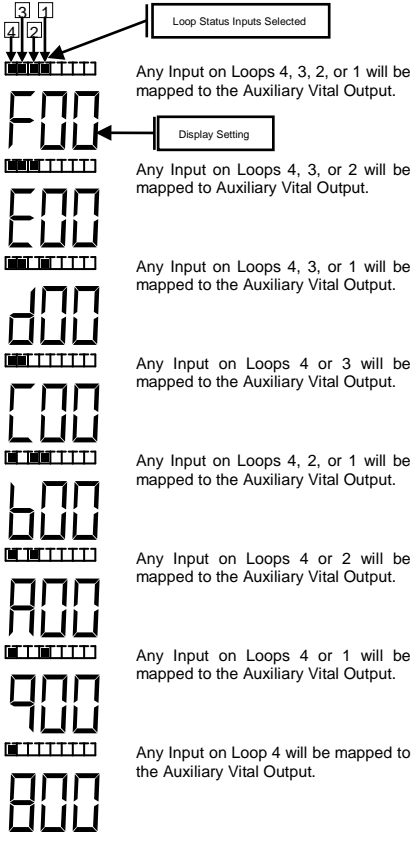

Any Input on Loops 4, 3, or 2 will be mapped to Auxiliary Vital Output.

Any Input on Loops 4, 3, or 1 will be mapped to the Auxiliary Vital Output.

Any Input on Loops 4 or 3 will be mapped to the Auxiliary Vital Output.

Any Input on Loops 4, 2, or 1 will be mapped to the Auxiliary Vital Output.

Any Input on Loops 4 or 2 will be mapped to the Auxiliary Vital Output.

Any Input on Loops 4 or 1 will be mapped to the Auxiliary Vital Output.

Any Input on Loop 4 will be mapped to the Auxiliary Vital Output.

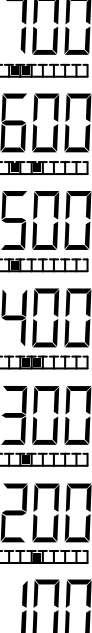

Any Input on Loops 3, 2, or 1 will be mapped to the Auxiliary Vital Output.

Any Input on Loops 3 or 2 will be mapped to the Auxiliary Vital Output.

Any Input on Loops 3 or 1 will be mapped to the Auxiliary Vital Output.

Any Input on Loop 3 will be mapped to the Auxiliary Vital Output.

Any Input on Loops 2 or 1 will be mapped to the Auxiliary Vital Output.

Any Input on Loop 2 will be mapped to the Auxiliary Vital Output.

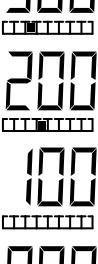

To set the mapping status of the Vital Inputs when in the Auxiliary Vital Output Mapping Program Mode, press the **CHAN** pushbutton once. The center character and a loop symbol will flash indicating the current setting and the center four bargraph segments will show the corresponding Vital Inputs mapping. Use the  $\blacktriangle$  (UP) or  $\lor$  (DOWN) pushbutton to change the setting to the desired configuration. Use the **FUNC** pushbutton to advance to the next Auxiliary Vital Output (indicated by a flashing numbered loop symbol at the bottom of the LCD screen). The various combinations of display characters and bargraph display are shown below.

When in Normal Mode, repeatedly press the **FUNC** pushbutton to enter Program Mode and toggle through the setup parameters until the display screen shows the bargraph and three of the seven-segment display characters. The left character and a loop symbol will flash indicating the current setting and the four leftmost bargraph segments will show the corresponding Loop Status Input mapping. Press the **CHAN** pushbutton once. The center character and a loop symbol will flash indicating the current setting and the center four bargraph segments will show the corresponding Vital Inputs mapping. Use the  $\blacktriangle$  (UP) or  $\blacktriangledown$  (DOWN) pushbutton to change the setting to the desired configuration. Use the **FUNC** pushbutton to advance to the next Auxiliary Vital Output (indicated by a flashing numbered loop symbol at the bottom of the LCD screen). The various combinations of display characters and bargraph display are shown below.

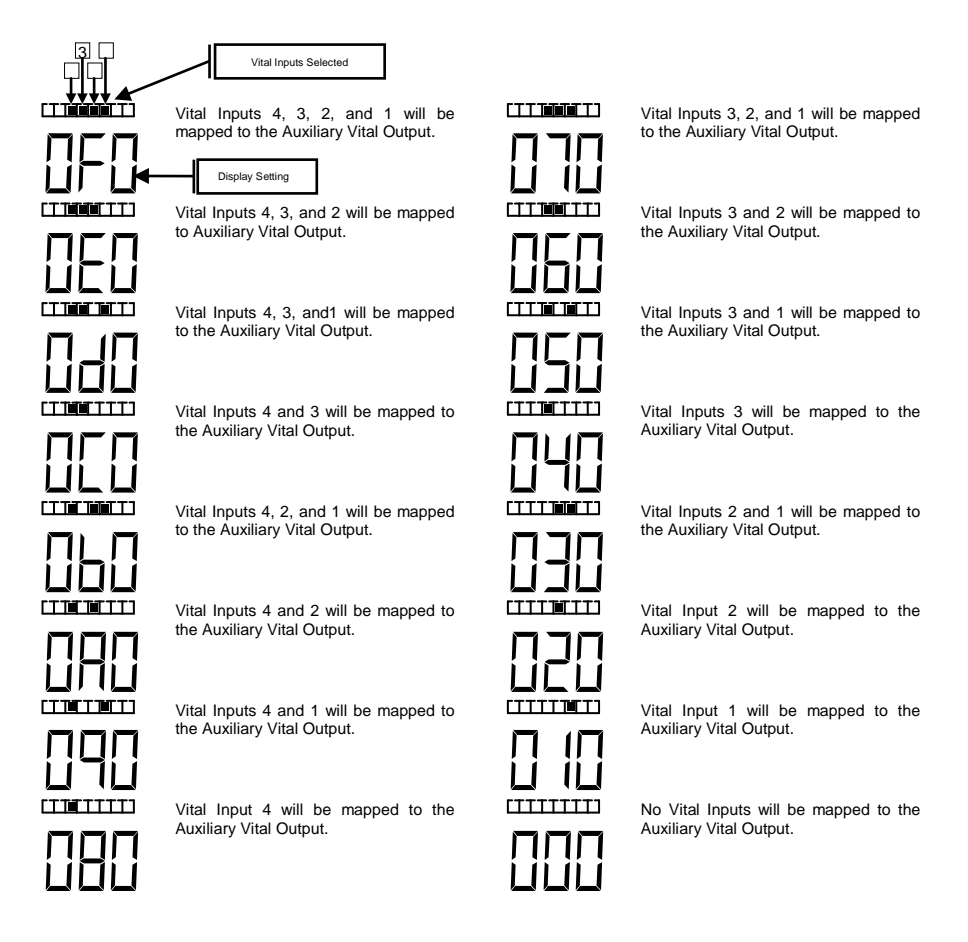

To set the mapping status of the Health Status Inputs when in the Auxiliary Vital Output Mapping Program Mode, press the **CHAN** pushbutton once again. The right character and a loop symbol will flash indicating the current setting and the four rightmost bargraph segments will show the corresponding Health Status Input mapping. Use the  $\blacktriangle$  (UP) or  $\lor$  (DOWN) pushbutton to change the setting to the desired configuration. Use the **FUNC** pushbutton to advance to the next Auxiliary Vital Output (indicated by a flashing numbered loop symbol at the bottom of the LCD screen). The various combinations of display characters and bargraph display are shown below.

When in Normal Mode, repeatedly press the **FUNC** pushbutton to enter Program Mode and toggle through the setup parameters until the display screen shows the bargraph and three of the seven-segment display characters. The left character and a loop symbol will flash indicating the current setting and the four leftmost bargraph segments will show the corresponding Vital Input mapping. Press the **CHAN** pushbutton twice. The right character and a loop symbol will flash indicating the current setting and the four rightmost bargraph segments will show the corresponding Health Status Input mapping. Use the  $\blacktriangle$  (UP) or  $\checkmark$  (DOWN) pushbutton to change the setting to the desired configuration. Use the **FUNC** pushbutton to advance to the next Auxiliary Vital Output (indicated by a flashing numbered loop symbol at the bottom of the LCD screen). The various combinations of display characters

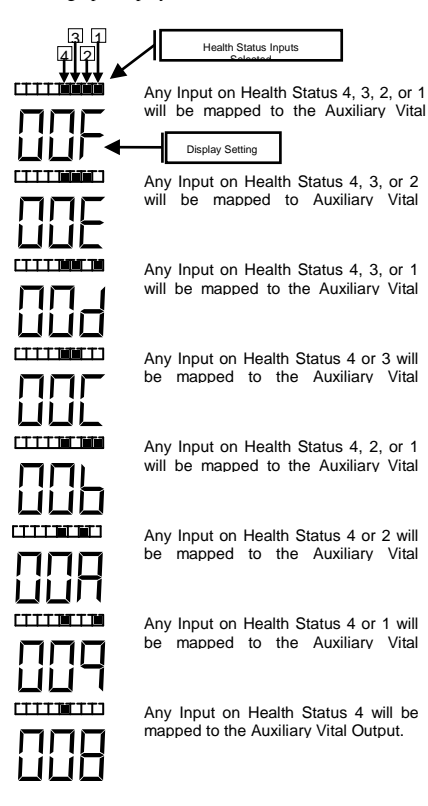

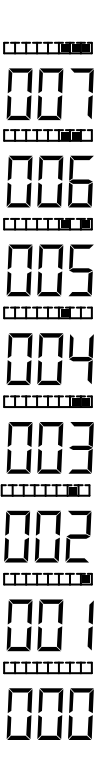

Any Input on Health Status 3, 2, or 1 will be mapped to the Auxiliary Vital

Any Input on Health Status 3 or 2 will be mapped to the Auxiliary Vital

Any Input on Health Status 3 or 1 will be mapped to the Auxiliary Vital

Any Input on Health Status 3 will be mapped to the Auxiliary Vital Output.

Any Input on Health Status 2 or 1 will be mapped to the Auxiliary Vital

Any Input on Health Status 2 will be mapped to the Auxiliary Vital Output.

Any Input on Health Status 1 will be mapped to the Auxiliary Vital Output.

No Health Status Inputs will be mapped to the Auxiliary Vital Output.

# 5.3 NORMAL MODE DISPLAY SCREENS

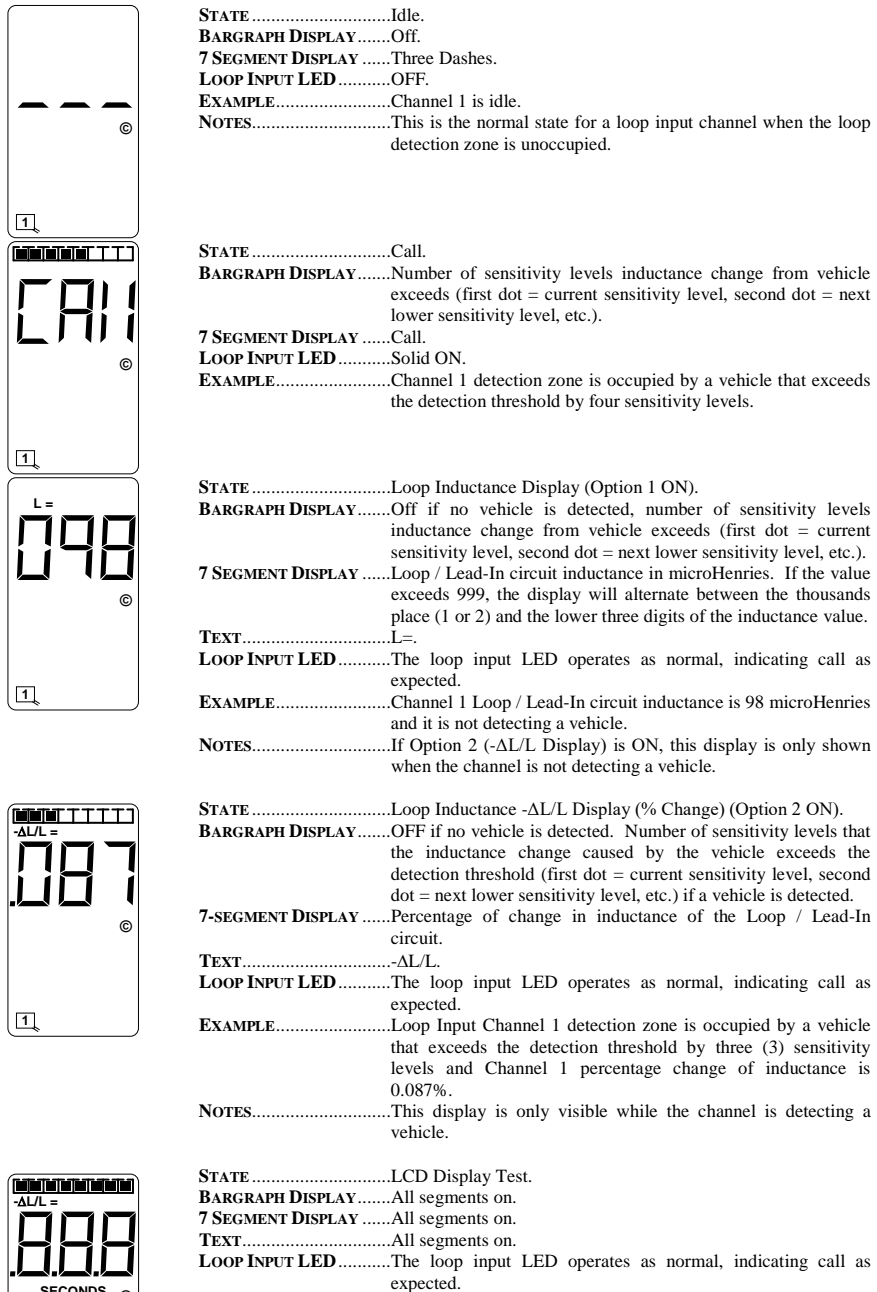

- EXAMPLE......All segments on.
- NOTES......This display is visible whenever any two or three pushbutton switches are pressed at the same time.

SENC

#### 5.4 ERROR MESSAGE DISPLAY SCREENS

The Model U-1400 stores operating parameters and detection reference settings in two places. The detector hardware includes an internally mounted EEPROM and an externally mounted EEPROM memory module. In order for the detector to operate properly, the external EEPROM module shipped with the detector <u>MUST</u> be connected to the DB-15 Aux Port connector on the front panel.

Logic programmed into the detector operating firmware continually checks the data stored on the two components listed above. This check function provides a means of verifying several key factors that ensure that the detector is functioning properly. These include:

Detector power up status - Has the detector powered up correctly and is it operating in the correct state?

Detector Failure status - Are failure conditions being identified and is the detector responding to these failures correctly?

Stored data status - Is the data stored on each of the two data storage components consistent with one another? This phase of the check function allows the user to program the detector with data stored on a master external EEPROM module connected to the DB-15 Aux Port connector on the front panel.

If the information obtained via the check function indicates that there is a problem with some phase of the detector operation, the LCD screen will display one or more of the error messages listed below.

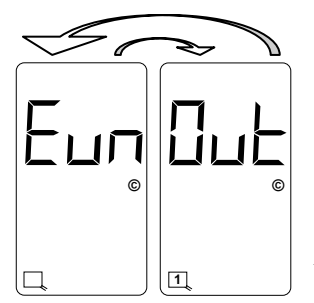

<u>Uninitialized External EEPROM</u>. The display will toggle between the two screens shown with a 50% duty cycle. This is an indication that the external EEPROM memory module is missing, that it is not installed properly, or that it is uninitialized. To correct this problem, verify that the module is installed correctly and press the **FUNC** pushbutton. If the error message does not clear, the external EEPROM memory module is defective. Replace it with a functional module and press the **FUNC** pushbutton to clear the error message. If the error message still does not clear, return the detector to the factory for servicing.

Warning: If the error message clears after pressing the FUNC pushbutton, the user <u>must</u> confirm that the stored detector settings are correct for the installation in question.

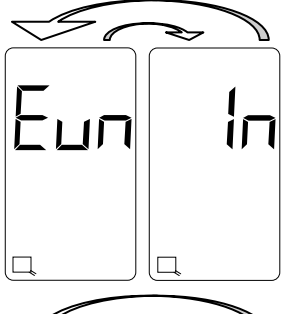

<u>Uninitialized Internal EEPROM</u>. The display will toggle between the two screens shown with a 50% duty cycle. This is an indication that the internal EEPROM is uninitialized. To correct this problem, press the **FUNC** pushbutton. If the error message does not clear, the internal EEPROM is defective. Return the detector to the factory for servicing.

Warning: If the error message clears after pressing the FUNC pushbutton, the user <u>must</u> confirm that the stored detector settings are correct for the installation in question.

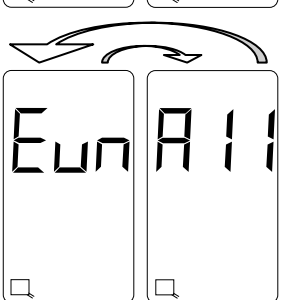

<u>Uninitialized Internal and External EEPROMs</u>. The display will toggle between the two screens shown with a 50% duty cycle. This is an indication that the internal EEPROM and the external EEPROM memory module are uninitialized. To correct this problem, press the **FUNC** pushbutton. If the error message does not clear, the internal EEPROM and the external EEPROM memory module are defective. Return the detector to the factory for servicing. NOTE: Clearing this error message will reset the detector to factory default settings and will clear any previously mapped output(s).

Warning: If the error message clears after pressing the FUNC pushbutton, the user <u>must</u> confirm that the stored detector settings are correct for the installation in question.

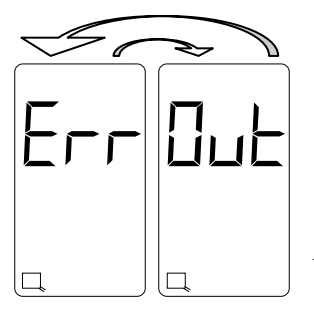

External EEPROM Error. The display will toggle between the two screens shown with a 50% duty cycle. This is an indication that the data stored on the external EEPROM memory module is corrupt. Press the FUNC pushbutton to copy the reference data stored on the internal EEPROM to compare the external EEPROM memory module. If the error message does not clear, the external EEPROM memory module is defective. Replace it with a functional module and press the FUNC pushbutton to clear the error message. If the error message still does not clear, return the detector to the factory for servicing.

Warning: If the error message clears after pressing the FUNC pushbutton, the user <u>must</u> confirm that the stored detector settings are correct for the installation in question.

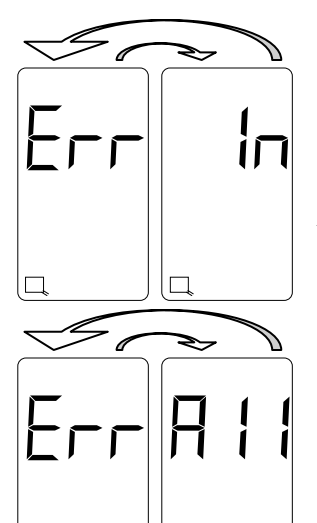

Internal EEPROM Error. The display will toggle between the two screens shown with a 50% duty cycle. This is an indication that the data stored on the internal EEPROM is corrupt. Press the **FUNC** pushbutton to copy the reference data stored on the external EEPROM memory module to the internal EEPROM. If the error message does not clear, the internal EEPROM is defective. Return the detector to the factory for servicing.

Warning: If the error message clears after pressing the FUNC pushbutton, the user <u>must</u> confirm that the stored detector settings are correct for the installation in question.

Internal and External EEPROM Error. The display will toggle between the two screens shown with a 50% duty cycle. This is an indication that the data stored on the internal EEPROM and the external EEPROM memory module is corrupt. Press the **FUNC** pushbutton to copy the reference data stored on the microprocessor to the internal EEPROM and the external EEPROM memory module. If the error message does not clear, the internal EEPROM and the external EEPROM memory module are defective. Return the detector to the factory for servicing. NOTE: Clearing this error message will reset the detector to factory default settings and will clear any previously mapped output(s).

Warning: If the error message clears after pressing the FUNC pushbutton, the user <u>must</u> confirm that the stored detector settings are correct for the installation in question.

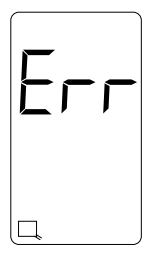

<u>Detection Reference Error</u>. This is an indication that the internal EEPROM and the external EEPROM memory module detection reference values do not match. Press the **FUNC** pushbutton to clear the error message.

Warning: If the error message clears after pressing the FUNC pushbutton, the user <u>must</u> confirm that the stored detector settings are correct for the installation in question.

Warning: Clearing this error will reset all internal and external detection reference values. If a vehicle (or vehicles) is (are) present over any or all loops at this time, the inductance change caused by the vehicle(s) will be incorporated into the new baseline detection reference and the vehicle(s) will no longer be detected.

# 5.5 LOOP CHECK PASS / FAIL INDICATIONS

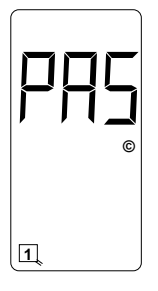

The Loop Check feature is enabled whenever the Loop Check Timer for a specific loop input is set to a value between 1 and 255 minutes. When the Loop Check Timer has timed out, the detector will automatically short the check loop to simulate vehicle detection. If the percentage of inductance change is greater than or equal to -0.04%  $\Delta L/L$ , and the channel on which the current loop check test is selected and being viewed on the LCD, the display will show *PAS*.

Loop Check Pass Indication

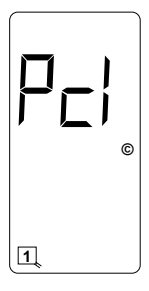

Loop Check

If the percentage of inductance change caused by activating the check loop is less than -0.04%  $\Delta L/L$ , the detector will initiate its check loop verification process. The LCD screen will display an indication of a pending state (*Pcl*) during the check loop verification. This screen will flash for 55 seconds until one of three things happen; the check loop verification fails (indication shown below - *Lcl*), the check loop(s) causing the check loop verification is (are) connected or restored to a functional state (indication shown above, *PAS*), or the check loop(s) causing the check loop verification is (are) turned off, i.e. the Loop Check Timer of the loop(s) is set to 000.

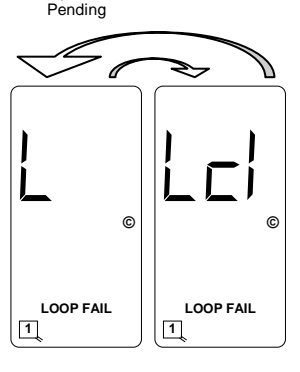

Loop Check Failure If the check loop verification fails, the LED corresponding to that loop channel will begin flashing at a three Hz rate. If the channel corresponding to the check loop failure is selected and being viewed on the LCD, the display will toggle between a screen showing *L* and *LOOP FAIL* with a 50% duty cycle to indicate a that Loop Check failure has occurred. In addition, the loop status will enter the Call state and the Health Status will enter the Fail condition. A Loop Check failure will deactivate any Primary Vital Output to which any loop input or Health Status is mapped. When the Health Status of one or more loop inputs is (are) mapped to an Auxiliary Vital Output.

Disabling the Loop Check feature (setting the Loop Check Timer to zero), powering down the detector, or resetting the channel that failed the loop check test will clear the Loop Check failure. However, if the problem that caused the Loop Check failure is not corrected, the channel will fail the next loop check test.

The Loop Check feature is suppressed if the loop has an open, a shorted, or a relative ( $\pm 25\% \Delta L/L$ ) failure.

The detector will perform a loop check test on all programmed channels two seconds after start-up or two seconds after a reset.

NOTE: If the Loop Check Timer is set to 000, the Loop Check function is off.

#### 5.6 VITAL INPUT (VITAL IN) STATUS / FAIL INDICATIONS

Each of the four Vital Inputs has a dual color (green / red) LED which illuminates in various ways to indicate the state of the Vital Input. When the LED is off, the Vital Input is deactivated (low voltage level). When the LED

displays as solid green, the Vital Input is activated (high voltage level). When the LED displays as solid red, the Vital Input has failed its self-check.

#### 5.7 PRIMARY VITAL OUTPUT (VITAL OUT) STATUS / FAIL INDICATIONS

Each of the four Primary Vital Outputs has a dual color (green / red) LED which illuminates in various ways to indicate the state of the Primary Vital Output. When the LED is off, the Primary Vital Output is deactivated (low voltage level). When the LED displays as solid green, the Primary Vital Output is activated (high voltage level). When the LED displays as a two Hz flashing green, timing delay is activated and the Primary Vital Output is functioning (low voltage level until delay times out). When the LED displays as a five Hz flashing green, timing (low voltage level until delay times out). When the LED displays as a five Hz flashing green, timing with the Primary Vital Output is functioning (low voltage level until extension times out). When the LED displays as solid red, the Primary Vital Output has failed its self-check.

#### 5.8 AUXILIARY VITAL OUTPUT (VITAL AUX) STATUS / FAIL INDICATIONS

Each of the four Auxiliary Vital Outputs has a dual color (green / red) LED that illuminates in various ways to indicate the state of the Auxiliary Vital Output. When the LED is off, the Auxiliary Vital Output is deactivated (low voltage level). When the LED displays as solid green, the Auxiliary Vital Output is activated (high voltage level). When the LED displays as solid red, the Auxiliary Vital Output has failed its self-check.

#### 5.9 SYNCH FAIL INDICATIONS

#### 5.9.1 SERIES SYNCH FAIL INDICATIONS

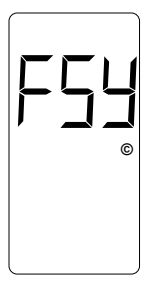

When the Synch feature is set to operate in Series Synch mode (Option 7 is set to 7.01), the LCD will display *SYS*. If, after completing the sampling routine, the detector determines there is a failure on one or more loop inputs, the LCD will display *FSY* and continue sampling. If the Synch failure is cleared, the fail indication (*FSY*) will no longer be displayed on the LCD.

Series Synch Mode Failure Indication

#### 5.9.2 PARALLEL SYNCH FAIL INDICATIONS

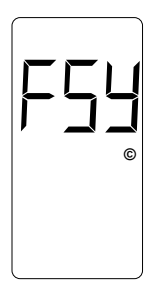

When the Synch feature is set to operate in Parallel Synch mode (Option 7 is set to 7.02), the LCD will display SYP If, after completing the sampling routine, the detector determines there is a failure on one or more loop inputs, the LCD will display FSY and continue sampling. If the Synch failure is cleared, the fail indication (FSY) will no longer be displayed on the LCD.

Parallel Synch Mode Failure Indication

#### 5.10 LOOP FAIL INDICATIONS

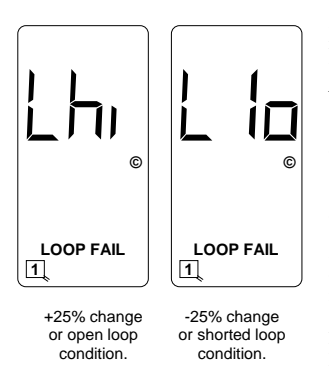

If the total inductance of a channel's loop input network goes out of the range specified for the detector, or rapidly changes by more than  $\pm 25\%$ , the loop input channel will enter the Fail-Safe mode and display *LOOP FAIL* on the LCD. The type of loop failure will also be displayed as *L lo* (for -25% change or shorted loop conditions) or *L hi* (for +25% change or open loop conditions). This will continue as long as the loop failure, the loop input channel's LED will begin to flash at a rate of three flashes per second. The LED will continue this display pattern until the channel is manually reset or power is removed.

If the loop self-heals, the **LOOP FAIL** message on the LCD will extinguish and the loop input channel will resume operation in a normal manner; except, the LED will continue the three flashes per second display pattern, thus, providing an alert that a prior Loop Fail condition has occurred. Each loop failure is counted and accumulated into the Loop Fail Memory. The total number of loop failures for the loop input channel (since the last power interruption or manual reset) is written into

the Loop Fail Memory and can be seen by stepping through the channel's functions in Program Mode to the *LOOP FAIL* display.

This is a useful tool to identify intermittent loop problems. If the count is extremely high for the period of time observed, the problem is very likely a loose connection (check for loose connections at the terminal strip and bad splices in the field). The Loop Fail Count is reset when power is removed from the detector. This prevents the Loop Failure Count from moving to another loop if the detector is moved to a new location.

To view the Loop Fail Count, select the desired loop input channel using the **CHAN** pushbutton then repeatedly press the **FUNC** pushbutton until the *LOOP FAIL* display is shown. The Loop Fail Count display is after the Option displays. Pressing the  $\blacktriangle$  (UP) or  $\blacktriangledown$  (DOWN) pushbutton while the Loop Fail Count is displayed, will reset the count to zero.

#### 5.11 SETTING SENSITIVITY USING THE BARGRAPH

The bargraph is a graphical representation of the relative change of inductance as seen by the detector loop input channel; automatically taking into account sensitivity setting, loop geometry, configuration, lead-in length, etc. The first bargraph segment represents the minimum inductance change (set by the sensitivity level) necessary for the loop input channel to output a call. Each additional segment represents the minex sensitivity threshold. Usually, the larger the vehicle detected, the more bargraph segments displayed, i.e. the greater the -AL/L. The bargraph can be used to select the proper sensitivity level.

The bargraph below shows the deflection (3 segments) of a vehicle with Sensitivity set to Level 5. The vehicle in the loop zone is causing a change of inductance greater than 1.28% - $\Delta$ L/Lor Sensitivity Level 3.

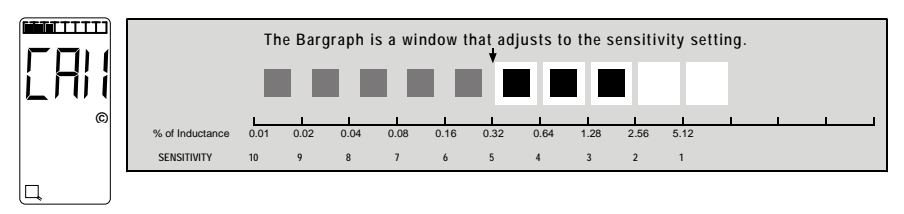

The bargraph below has the same vehicle in the loop zone causing the same inductance change as above. Because the sensitivity setting was increased to Level 8, six segments are now displayed. If the bargraph displays 5 or 6 segments for a vehicle in the loop, the sensitivity has been set to the proper range.

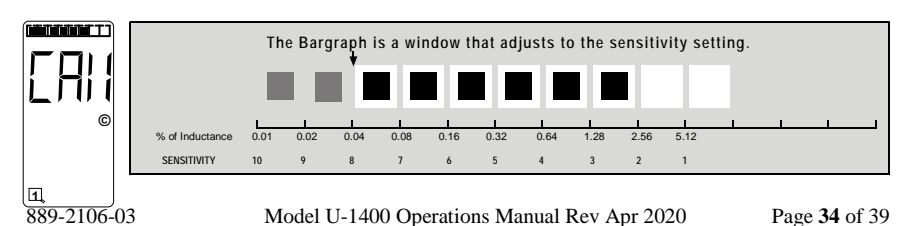

#### 5.12 FULL RESTORE TO FACTORY DEFAULT SETTINGS

Pressing all four front panel pushbutton switches simultaneously and continuously for five (5) seconds resets the detector and restores all the factory default settings. The countdown of the five second period is displayed on the LCD. Releasing any of the switches before the countdown ends aborts the Full Restore operation. (See Default Settings). *NOTE: Resetting the detector to factory default settings will clear any previously mapped output(s)*.

#### 5.13 DIAGNOSTIC FEATURES ACTIVATION

When the detector is operating in normal mode, pressing either the  $\blacktriangle$  (UP) or  $\blacktriangledown$  (DOWN) pushbutton will temporarily activate Option 1 (Loop Inductance Display) and Option 2 (Loop Inductance  $-\Delta L/L$  Display) for all loop inputs and Option 6 (Audible Detect Signal) for the loop input indicated in the lower portion of the LCD. All three of these diagnostic options will remain active for 15 minutes.

#### 5.14 DISPLAY TEST

Pressing any two or three of the front panel pushbutton switches simultaneously will turn on all possible symbols and messages on the LCD screen.

#### 5.15 CHANGING OR RELOCATING DETECTORS

The Model U-1400 detector stores user-programmed parameters on an internally mounted EEPROM and an external EEPROM located in a removable memory module that is included with the detector. This allows the user to change or relocate detectors and reset the parameters that were programmed for a particular site or detector. This allows the user to change or relocate detector is installed or an existing detector is relocated, an Error message will appear on the LCD. The LCD will alternate between *Cpy* and *In*. This message means that the parameters stored on the internal EEPROM do not match the parameters stored on the external EEPROM module. At this point, the user has two choices. Pressing the **FUNC** pushbutton will accept the parameters stored on the internal EEPROM and store them on the external EEPROM module. Pressing either the  $\blacktriangle$  (UP) or  $\forall$  (DOWN) pushbutton will change the alternating message on the LCD to *Cpy* and *Out*. Pressing the **FUNC** pushbutton will accept the parameters stored on the internal EEPROM and store them on the external EEPROM module. Pressing either the  $\bigstar$  (UP) or  $\forall$  (DOWN) pushbutton will change the alternating message on the LCD to *Cpy* and *Out*. Pressing the **FUNC** pushbutton will accept the parameters stored on the internal EEPROM.

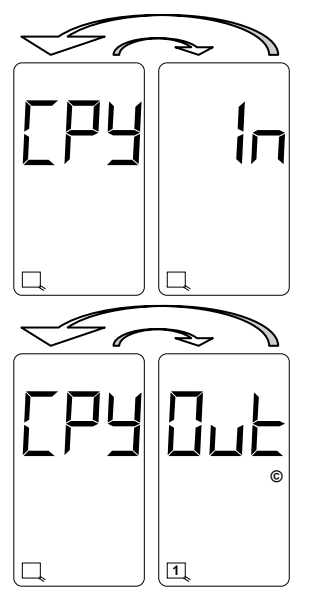

Parameters stored on the external EEPROM memory module do not match those stored on the internal EEPROM. Pressing the **FUNC** pushbutton will accept the parameters stored on the internal EEPROM and store them on the external EEPROM memory module, i.e. copy the internal EEPROM parameters to the external EEPROM memory module.

Parameters stored on the external EEPROM memory module do not match those stored on the internal EEPROM. Pressing the **FUNC** pushbutton will accept the parameters stored on the external EEPROM memory module and store them on the internal EEPROM, i.e. copy the external EEPROM memory module parameters to the internal EEPROM.

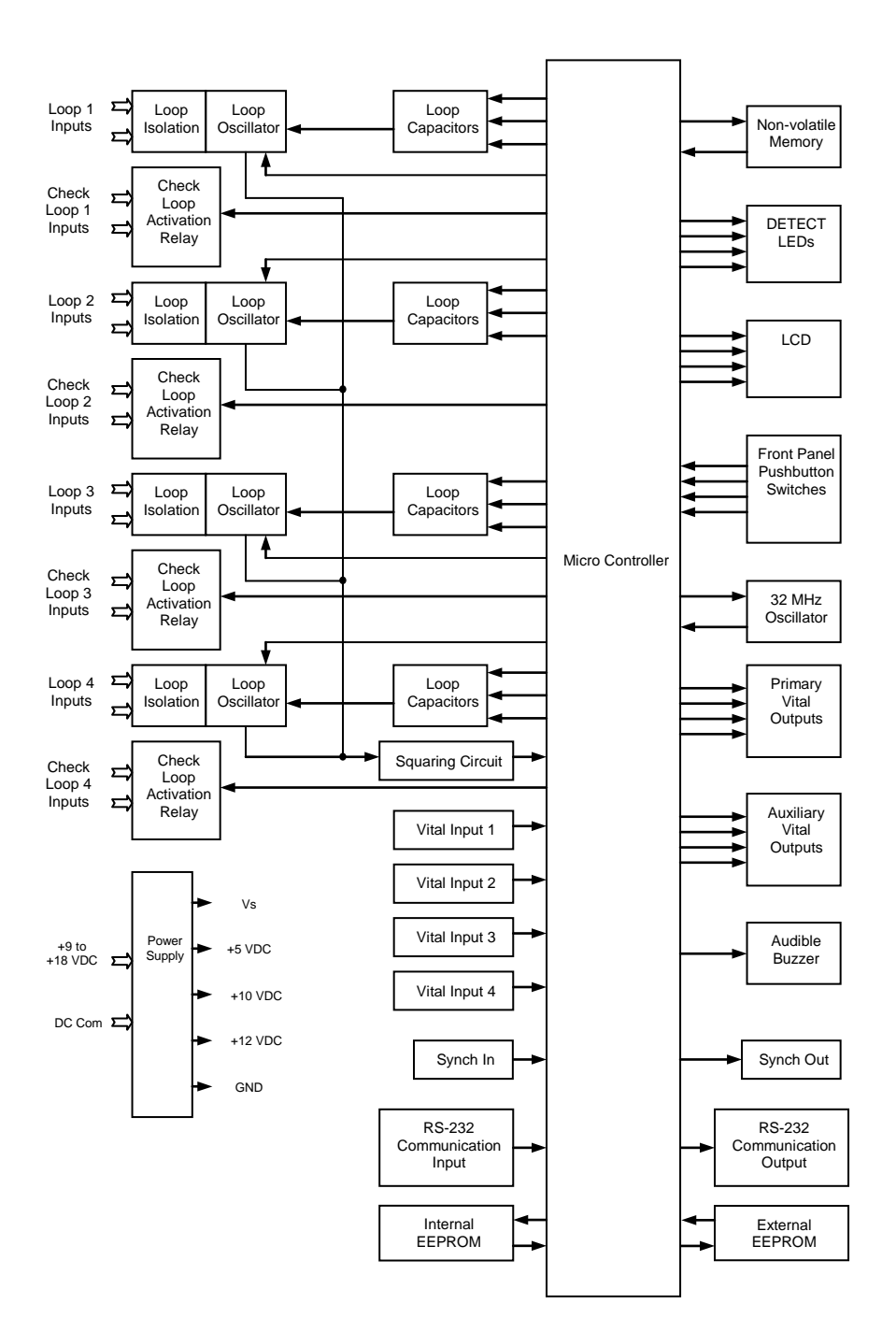

#### Section 7 Theory of Operation

The Reno A&E Model U-1400 detector digitally measures changes in the resonant frequency of four independent loop circuits to determine if a vehicle has entered the detection zone. The Model U-1400 detector applies an excitation voltage to each loop circuit resulting in the loops oscillating at their resonant frequencies. The current flow in the loop wire creates magnetic fields around the loop wire. When a vehicle passes over the loop area, the conductive metal of the vehicle causes a loading of the loop's magnetic fields. The loading decreases the loop inductance, which causes the resonant frequency to increase. By continuously sampling the loop's resonant frequency, the magnitude and rate of change can be determined. If the frequency change exceeds a selectable threshold (set by the sensitivity settings), the detector will deactivate a Vital output if one is mapped. If the rate of change is slow, typical of environmental drift, the detector will continuously track and compensate for the change. The Model U-1400 detector also monitors the loop frequency for out of range conditions such as an open or shorted loop circuit.

The Model U-1400 detector is a scanning detector. The scanning method sequentially turns on and off each channel's loop oscillator. Each channel's oscillator circuit supplies the excitation voltage that is coupled to the loop circuit by a loop isolation transformer. The transformer provides high common mode isolation between the loop and detector electronics, which allows the detector to operate on poor quality loops including a single short to ground. The transformer also limits the amount of static energy (lightning) that can transfer to the detector electronics. A spark gap transient suppression device is connected across the loop inputs connected to the isolation transformer. This device dissipates static charges prior to the transformer. A network of four capacitors is connected to the detector side of the isolation transformer. Three of the capacitors can be switched in or out of the oscillator circuit to shift the frequency of the loop oscillator circuit hus providing frequency separation between adjacent loops. The three switchable capacitors are electronically switched using FETs and are selected when programming parameter values with the front panel pushbutton switches.

The outputs from the four loop oscillators are tied together and fed into a common squaring circuit. This is possible since the detector is a scanning detector allowing only a single loop oscillator to be operating at any given time. The sine wave from each loop oscillator circuit is squared to provide a precise zero crossing signal for the input to the microcontroller. This signal is called the loop sample. The loop sample is an integral number of complete oscillations from the loop oscillator circuit. The number of loop oscillations counted is a function of the selected sensitivity setting for the detector channel. The required number of loop oscillations needed for a loop sample increases as the sensitivity setting is increased. The microcontroller uses the period of the loop sample for accumulating high-speed (32 MHz) crystal clock pulses generated by the microcontroller's internal high-speed to the internal reference number of crystal clock pulses stored in the microcontroller's memory.

When a vehicle enters the loop zone the loop inductance decreases. This decrease in loop inductance causes an increase in the loop oscillator frequency. In turn, an increase in loop oscillator frequency results in a decrease of the time period for the loop sample. Hence, when a vehicle enters the loop zone, the number of crystal clock pulses accumulated during a loop sample period decreases. By comparing the new count with the reference count, a percentage change can be calculated that indirectly relates to the inductance change. If the magnitude of the change exceeds a selectable threshold (sensitivity setting), the detector deactivates a Vital output if one is mapped. The rate of change is also monitored. Slow rates of change caused by environmental fluctuations are tracked and automatically compensated for. This process is conducted independently for each of the four loop oscillator circuits.

The microcontroller uses the high-speed crystal clock count to calculate the loop inductance, frequency and percentage of change. If selected, the values are displayed on the seven-segment LCD. The microcontroller also processes the pushbutton switch selections for the LCD display and stores the operating parameters in non-volatile memory. Stored parameters are changed with the front panel switches or via the front panel RS-232 communications port and are unaffected by loss of power or detector reset. The microcontroller continuously processes the loop samples and detector operation is not affected during the operation of the switches or the LCD. NOTE: When either the sensitivity or frequency of a loop input channel is changed, the loop input channel is reset.

In addition, the microcontroller conditions the outputs based on Loop Status Inputs, Vital Inputs, Health Status Inputs, and the programmed settings of the various timers (Primary Vital Output Delay, Primary Vital Output Extension, and Loop Check) and options (Option 1, Option 2, Option 3, Option 4, Option 5, Option 6 and Option 7).

#### Section 8 Maintenance and Troubleshooting

The Reno A&E Model U-1400 Detector requires no maintenance. If you are having problems with your Model U-1400 detector, use the troubleshooting tips below to help determine the cause of the problem.

#### 8.1 BASIC TROUBLESHOOTING TIPS

Detector Enclosure Checks:

Verify correct input voltage to the detector.

Check the detector diagnostics. If there is a current loop failure or the loop fail memory shows a loop failure has occurred, the problem is probably not related to the detector module.

Check the loop / lead-in cable resistance of the detect loops and the check loops. A value greater than five Ohms is an indication of a splice or connection problem or a broken loop wire.

Disconnect the detect loop or check loop from the detector. Use a 500 VDC Megger to measure the resistance from one of the loop wires to earth ground. It should be greater than 50 megOhms. If lower, separate the splice at the pull box and isolate the problem to the loop or lead-in cable.

Verify all terminal screws are tight.

Inspect all loop connections in the detector enclosure, especially crimped lug connections. If suspect, solder the lugs to the wire.

If the lightening or surge suppression devices on the loop inputs in the detector enclosure are suspect, remove or replace them.

Check for places in the detector enclosure where the harness wires or lead-in cable may be pinched or chaffed.

Make sure that each pair of interconnect (lead-in) wires for the loop(s) are individually twisted together.

#### Field Checks:

Inspect the loop. Look for exposed wires, debris pressed into the loop wires, pavement shifts, etc.

Check splices in the pull box. They must be soldered and waterproofed. DO NOT USE WIRE NUTS.

Check that each set of loop lead-in wires in each pull box is twisted together [six (6) twists per foot, minimum] and that lead-in lengths are not excessive.

#### 8.2 THINGS TO KNOW ABOUT LOOPS

Always use a wire with cross-linked Polyethylene insulation (insulation type XLPE) for loop wire.

Typical sensing height is 2/3 of the shortest leg of a loop. Therefore, a 6' x 6' loop will have a detection height of 4'.

The inductance of a conventional four-sided loop can be estimated using the formula:

 $L = P x (T^2 + T) / 4$ 

Where:

L = Loop Inductance in microhenries

P = Loop Perimeter in feet T = Number of Turns of Wire.

Therefore, a 6' by 6' loop with 3 turns would have an inductance of:

 $\begin{array}{l} L = (6+6+6+6) \; x \; (3^2+3) \; / \; 4 \\ L = 24 \; x \; (9+3) \; / \; 4 \\ L = 24 \; x \; 12 \; / \; 4 \\ L = 24 \; x \; 3 \\ L = 72 \; microhenries. \end{array}$ 

The inductance of a Quadrupole<sup>TM</sup> loop can be estimated using the formula:

 $L = [P x (T_{OL}^{2} + T_{OL}) / 4] + [CL x (T_{CL}^{2} + T_{CL}) / 4]$  Where:

 $\begin{array}{l} L = Loop \ Inductance \ in \ microhenries \\ P = Loop \ Perimeter \ in \ feet \\ T_{OL} = Number \ of \ Turns \ of \ Wire \ (Outer \ Legs) \\ T_{CL} = Number \ of \ Turns \ of \ Wire \ (Center \ Legs) \\ CL = Length \ of \ Center \ Leg \ in \ feet. \\ T_{CL} = Number \ of \ Turns \ of \ Wire \ (Center \ Leg) \\ \end{array}$ 

Therefore, a 6' by 50' loop with a 2-4-2 configuration would have an inductance of:

 $\begin{array}{l} L = [(6+50+6+50) \; x \; (2^2+2) \, / \, 4] + [50 \; x \; (4^2+4) \, / \, 4] \\ L = [112 \; x \; (4+2) \, / \, 4] + [50 \; x \; (16+4) \, / \, 4] \\ L = (112 \; x \; 6 \, / \, 4) + (50 \; x \; 20 \, / \, 4) \\ L = (112 \; x \; 1.5) + (50 \; x \; 5) \\ L = 168 \; + 250 \\ L = 418 \; \text{microhenries}. \end{array}$ 

Loop Feeder cable typically adds 0.22 microhenries of inductance per foot of cable.

Total inductance of loops connected in series:

Total inductance of loops connected in parallel:

$$\begin{split} & L_{\text{TOTAL}} = L_1 + L_2 + L_3 + \ldots + L_N. \\ & L_{\text{TOTAL}} = 1 \; / \; [ \; (1 \; / \; L_1) + (1 \; / \; L_2) + (1 \; / \; L_3) + \ldots + (1 \; / \; L_N) \; ]. \end{split}$$